MAS-WI-0020-Work Order Management (Supervisors)

\* PROGRAMMED

Project <u>NextGen</u>

Igniting change, uniting teams.

## Maximo V8 (MAS) Work Order Management

## Role: PFM Administration & Supervisors

MAS-WI-0020-Work Order Management (Supervisors)

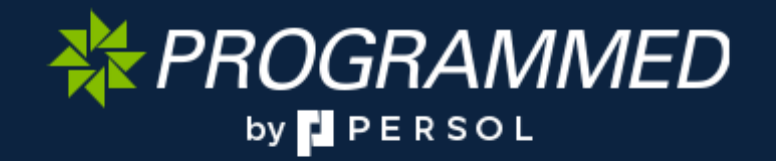

Project <u>NextGen</u> Igniting change, uniting teams.

**Purpose:** This Work Instruction defines the steps for creating and updating work related to RCT (Reactive Maintenance), PM (Preventative Maintenance), LVM (Low Value Maintenance) & Capital Works (CAP). service requests, work orders, PM schedules and job plans in MAS.

Primary Use: This Work Instruction is used for the following scenarios:

#### **Reactive Works**

- Raise a Service Request
- Create an RCT Work Order

#### Capital Works/LVM Works

- Create Parent CAP/LVM
- Create Child CAP/LVM

#### **Preventative Maintenance**

- Generate PM Work Orders
- Job Plan Creation
- View & Update existing Job Plans
- Route Creation
- View & Update existing Route

Business Unit Application: This Work Instruction applies to Programmed Facilities Management.

Audience: PFM Supervisors & Contract Admins.

#### Before you start:

• Access the MAS Production Link.

\* PROGRAMMED

#### Project <u>NextGen</u>

Igniting change, uniting teams.

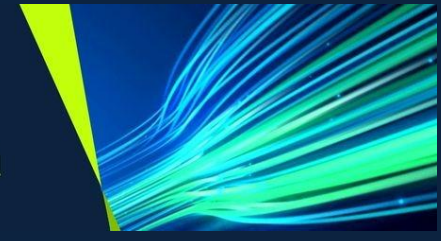

#### **Raise a Service Request:**

| Explanation                                                                    | Screenshot                                                                                                    |
|--------------------------------------------------------------------------------|----------------------------------------------------------------------------------------------------|
| 1. Click Manage or<br>Launch.                                                  | PPM-MAS UAT       Take a tour         Suite navigator       Add-ons       Accelerators         Applications       Industry solutions       Add-ons       Tools         Vour applications       Image       Image       Ima |
| <ol> <li>Go to Service Desk &gt;<br/>Service Request -<br/>Unified.</li> </ol> | Start Center  COV - Minor Administration  And Online O Manpart Centre Desk  Administration  Aasets  Administration  Asecutiv  Preventive Maintenance  Preventive Maintenance  Preventive Maintenance  Moders  Mode Orders                                                                                                    |
| 2. Click New Service<br>Request.                                               | Image       Take a tour         Service Request - Unified         Image         Image                                                                                                    |

MAS-WI-0020-Work Order Management (Supervisors)

#### WROGRAMMED

#### Project <u>NextGen</u>

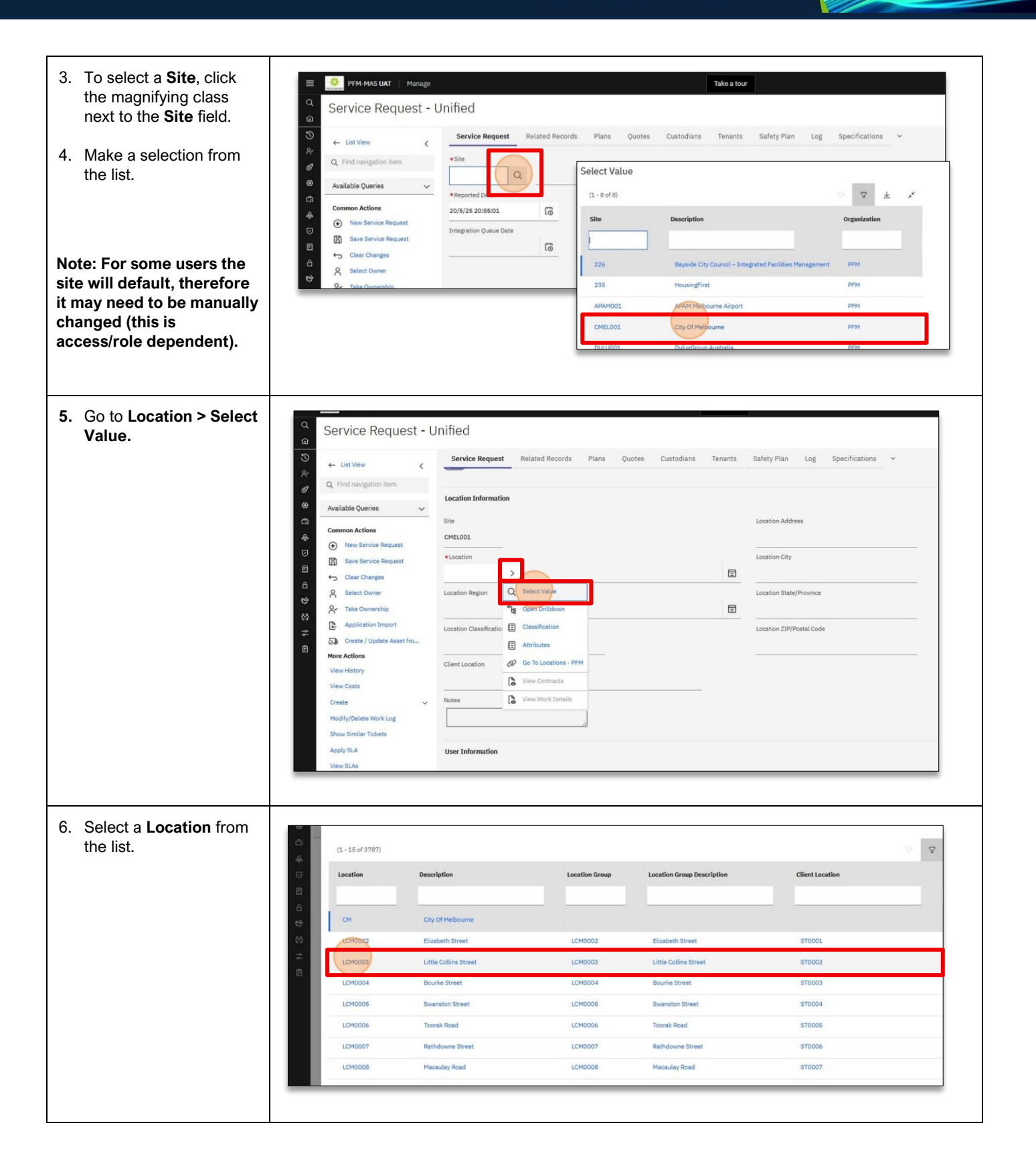

MAS-WI-0020-Work Order Management (Supervisors)

#### WROGRAMMED

#### Project <u>NextGen</u>

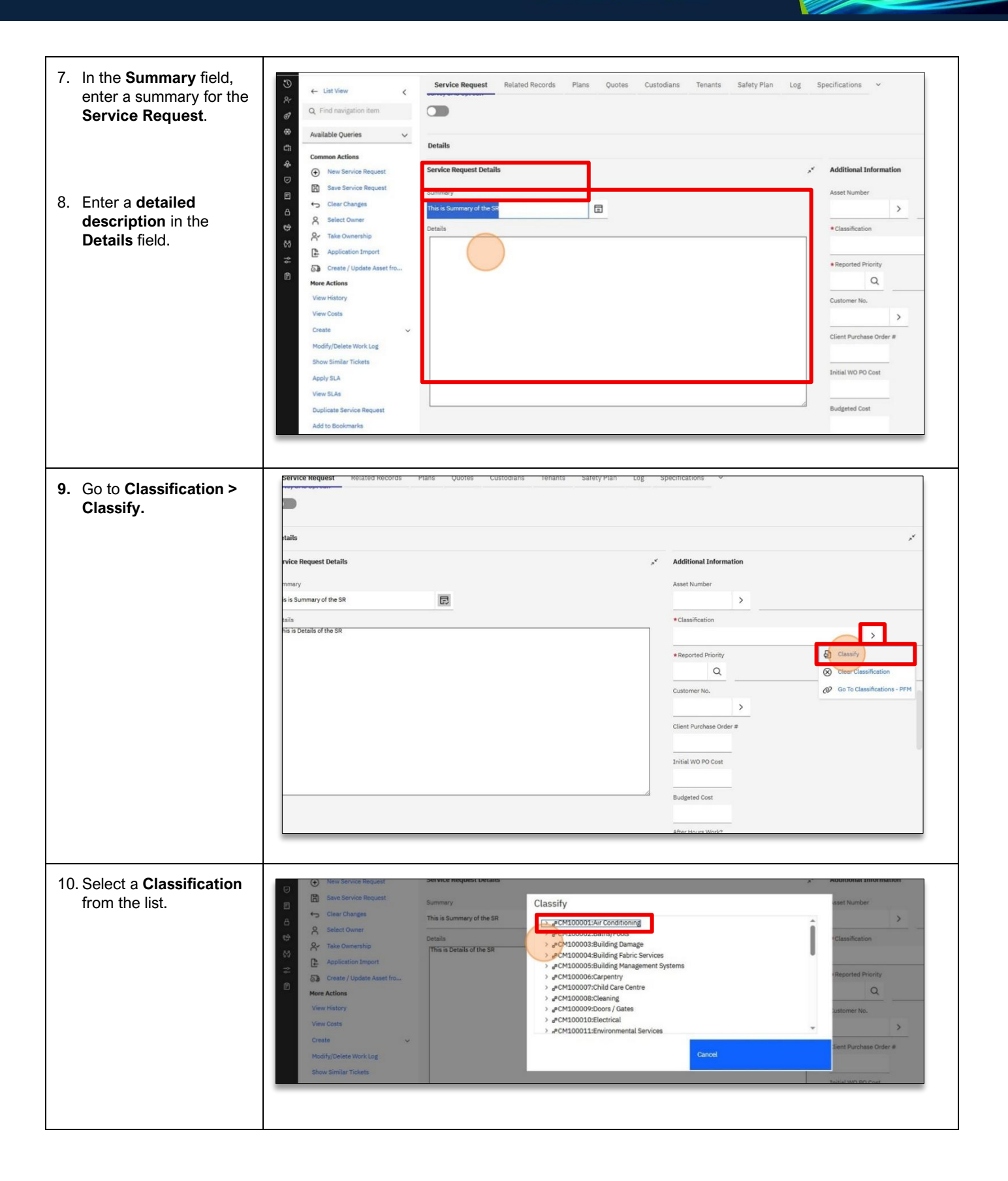

MAS-WI-0020-Work Order Management (Supervisors)

#### Project <u>NextGen</u>

Igniting change, uniting teams.

W PROGRAMMED

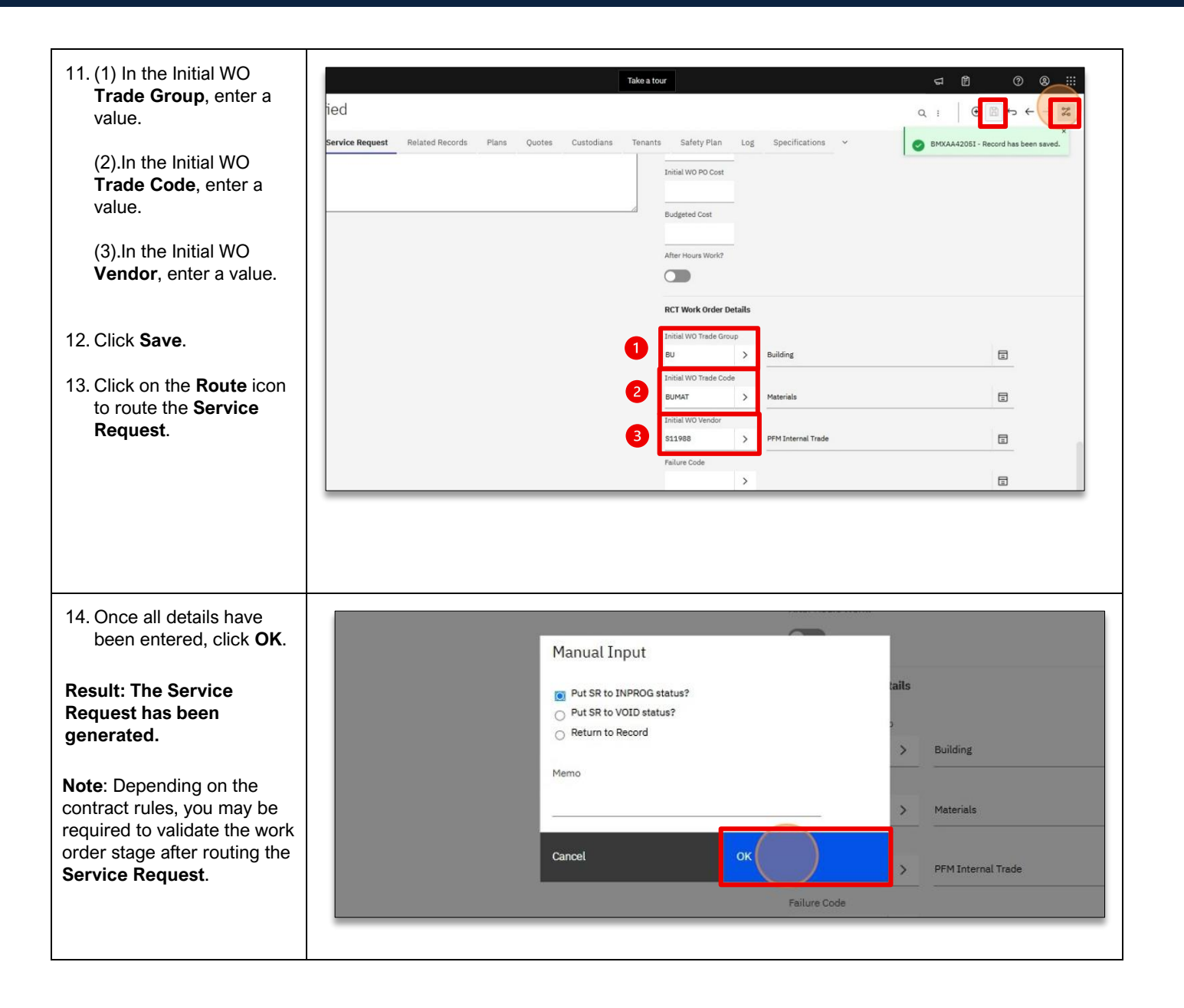

MAS-WI-0020-Work Order Management (Supervisors)

### \* PROGRAMMED

#### Project <u>NextGen</u>

Igniting change, uniting teams.

#### Create an RCT Work Order:

MAS-WI-0020-Work Order Management (Supervisors)

#### \* PROGRAMMED

#### Project <u>NextGen</u>

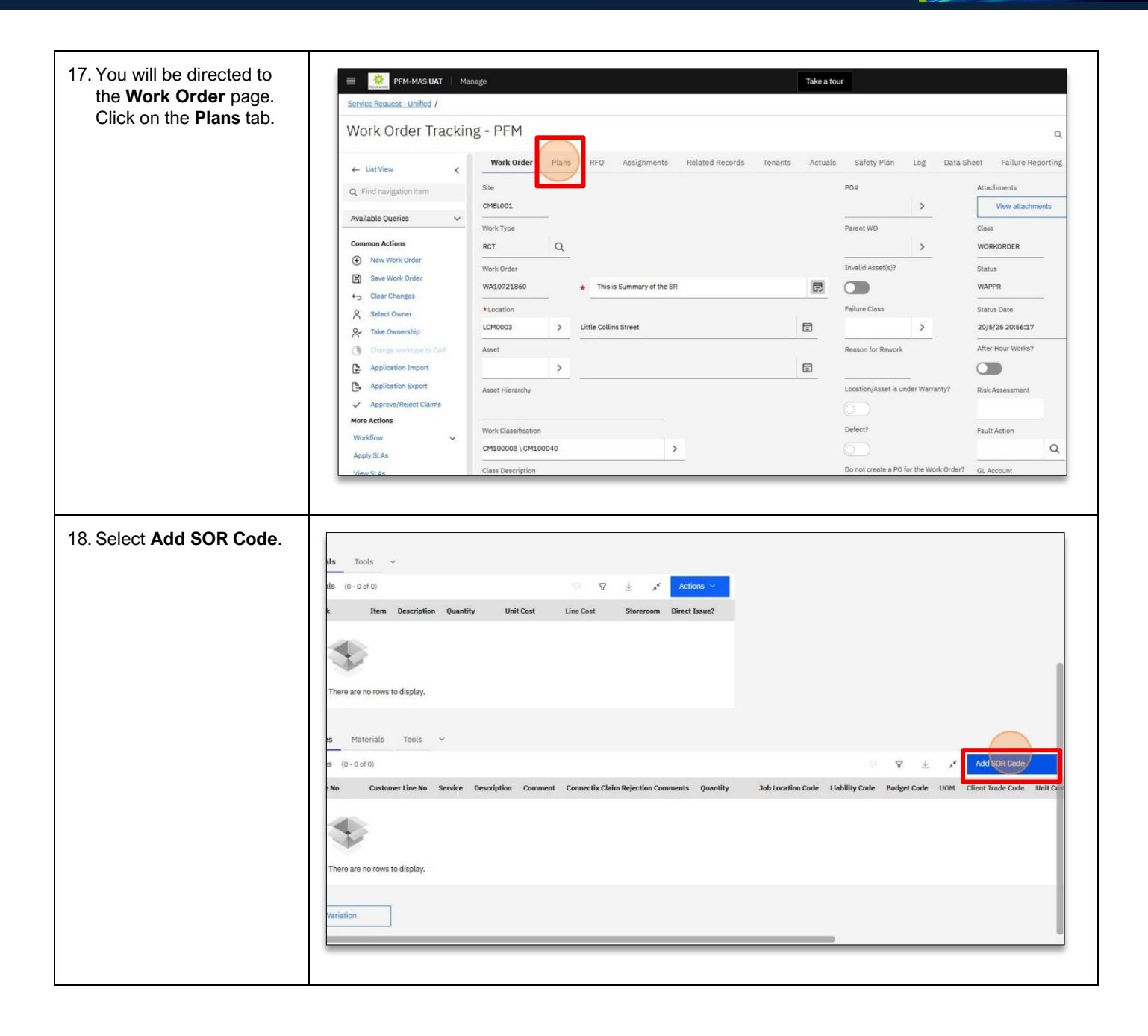

MAS-WI-0020-Work Order Management (Supervisors)

\* PROGRAMMED

#### Project <u>NextGen</u>

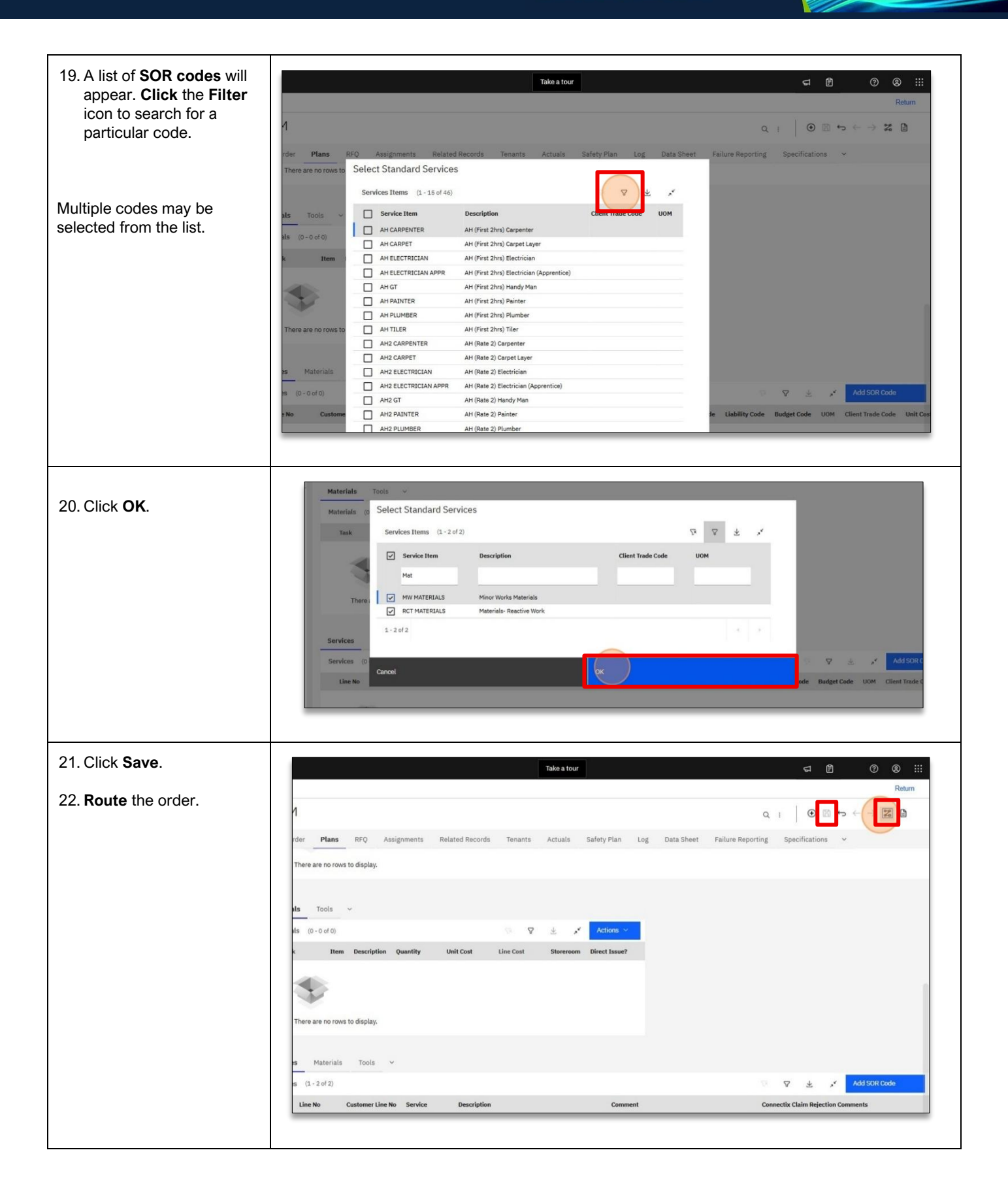

MAS-WI-0020-Work Order Management (Supervisors)

### \* PROGRAMMED

### Project <u>NextGen</u>

Igniting change, uniting teams.

| <ul> <li>23. Select Send to Service<br/>Provider (SSP). Click<br/>OK.</li> <li>Result: The work order has<br/>now been sent to the<br/>TouchStone Mobile App.</li> </ul> | Materials       (0 - 0 + 0)         Clear Charges       Task         Select Owner       Select Ownership         Task Concership       Select Owner         Application Export       There are no rows to display.         Application Export       There are no rows to display.         Applications       Services         Materialis       Tools                                                                                                    |
|----------------------------------------------------------------------------------------------------|----------------------------------------------------------------------------------------------------|
| 24. Verify Work Order<br>Status.<br>To verify the status of the<br>work order, click on the<br><b>Work Order tab.</b>                                                    | Service Request: Unified /                                                                                                    |
| 25. The Status field should<br>display SSP.<br>Result: The work order has<br>now been created in MAS.                                                                    | Return         Q       F         Q       F         Q       F         POIR       Attachments         AM52216001       Vew attachments         Vew attachments       Technician         Parent W0       Class         Major Events       WOSTATUS - Longitude(X)         Safety Plan       Status Date         Vew attachments       WOSTATUS - Longitude(X)         Safety Plan       Safety Plan         Location/Asset is under Warrarty?       Risk Assessment         Claim Submissions       Claim Submissions         Location/Asset is under Warrarty?       Risk Assessment         Defect?       Fault Action |

\* PROGRAMMED

#### Project <u>NextGen</u>

Igniting change, uniting teams.

#### Create a Parent LVM Work Order:

| Explanation                                                            | Screenshot                                                                                                    |
|------------------------------------------------------------------------|----------------------------------------------------------------------------------------------------|
| 26. Click New Work Order.                                              | Image       Take a tor         Work Order Tracking - PFM         Image       Work Orders         Image       Work Orders         Image                                                                                                    |
| 27. Click on the magnifying<br>glass in the <b>Work Type</b><br>field. | Image:       Take a tour         Work Order Tracking - PFM         Image:       Work Order       Plans       RFQ       Assignments       Related Records       Tenants       Actuals       Safety Plan       Log       Data Sheet       Failure Rep         Image:       Image:       Image:       Image:       Image:       Image:       Attachments         Image:       Image:                                                                                                    |
| 28. Select LVM/CAP from<br>the list.                                   | CMEL001       Image: Constraint of the constraint of the const |
|                                                                        | Priority Justification Statutory Compliancer                                                                                                    |

MAS-WI-0020-Work Order Management (Supervisors)

### \* PROGRAMMED

### Project <u>NextGen</u>

Igniting change, uniting teams.

| <b>Description</b> .                     | ■ PFM-MAS UAT Manage Q Work Order Track                                                                                                    | a Take a tour                                                                                                    |                                                                                           |                        |                                                                                                    |                   |
|------------------------------------------|----------------------------------------------------------------------------------------------------|----------------------------------------------------------------------------------------------------|-------------------------------------------------------------------------------------------|------------------------|----------------------------------------------------------------------------------------------------|-------------------|
|                                          | 3                                                                                                    | Work Order Plans RFQ Assignments Related Records                                                                                                    | Tenants Actu                                                                              | als Safety Plan        | Log Data Shee                                                                                                    | t Failure Rep     |
|                                          | R:     Q. Find navigation item                                                                                                    | Site                                                                                                    |                                                                                           | PO#                    | × [                                                                                                    | View attachme     |
|                                          | Available Queries V                                                                                                    | *Work Type                                                                                                    |                                                                                           | Parent WO              |                                                                                                    | Class             |
|                                          | New Work Order     Save Work Order                                                                                                    | Work Order                                                                                                    |                                                                                           | Invalid Asset(s)?      |                                                                                                    | Itatus            |
|                                          | Clear Changes                                                                                                    | *Institut                                                                                                    |                                                                                           | Salua Chua             |                                                                                                    | Platus Data       |
|                                          | Select Owner                                                                                                    | > Dealton                                                                                                    | □                                                                                         | Pallure Class          | >                                                                                                    | 21/5/25 20:34:39  |
|                                          | Change worktype to CAP                                                                                                    | Asset                                                                                                    |                                                                                           | Reason for Rework      |                                                                                                    | After Hour Works? |
|                                          | Application Import                                                                                                    | >                                                                                                    | Ξ                                                                                         |                        | (                                                                                                    |                   |
|                                          | Application Export <ul> <li>Approve/Reject Claims</li> </ul>                                                                                                    | Asset Hierarchy                                                                                                    |                                                                                           | Location/Asset is unde | er Warranty? p                                                                                                    | Risk Assessment   |
|                                          | More Actions<br>Workflow                                                                                                    | Work Classification                                                                                                    |                                                                                           | Defect?                | 1                                                                                                    | ault Action       |
|                                          | Apply SLAs<br>View SLAs                                                                                                    | Class Description                                                                                                    |                                                                                           | Do not create a PO for | the Work Order? (                                                                                                    | GL Account        |
|                                          | Create                                                                                                    |                                                                                                    |                                                                                           |                        |                                                                                                    |                   |
|                                          |                                                                                                    |                                                                                                    |                                                                                           |                        |                                                                                                    |                   |
| 30. Click on Location ><br>Select Value. | Common Actions Common Actions Commo | Work Order         Plans         REQ         Assignments         Related Records         Tenants           Site                                              | Actuals Safe<br>PO#<br>Parent V<br>Invalid A<br>Failure C                                 | y Plan Log Data S      | Sheet Failure Re<br>Attachments<br>View attachm<br>Class<br>WORKORDER<br>Status<br>WAPPR<br>• Status Date                                                                                                    |                   |
| 30. Click on Location ><br>Select Value. | Common Actions<br>Available Queries ↓<br>Common Actions<br>New Work Order<br>See Work Order<br>See Vork Order<br>See Vork Order<br>See See Vork Order<br>See See Vork Order<br>See See Vork Order<br>See See Vork Order<br>See See Vork Order<br>See See Vork Order<br>See See Vork Order<br>See See Vork Order<br>See See Vork Order                                                                                                    | Work Order         Plans         RFQ         Assignments         Related Records         Tenants           Site                                              | Actuals Safe Por Parent V Invalid A Falure C                                              | y Plan Log Data S      | Sheet Failure Re<br>Attachments<br>View attachm<br>Class<br>WORKORDER<br>Status<br>WAPPR<br>• Status Date<br>2//6/26 20:34:39                                                                                             |                   |
| 30. Click on Location ><br>Select Value. |                                                                                                    | Work Order         Plans         RFQ         Assignments         Related Records         Tenants           Site                                              | Actuals Safe<br>PO#<br>Parent V<br>Invalid /<br>Failure C<br>Reason 1                     | y Plan Log Data S      | Sheet Failure Re<br>Attachments<br>View attachm<br>Class<br>WORKXORDER<br>Status<br>WORKXORDER<br>Status<br>Date<br>23/6/28 20:34:39<br>After Hour Works?                                                                 |                   |
| 30. Click on Location ><br>Select Value. |                                                                                                    | Work Order         Plans         RFQ         Assignments         Related Records         Tenants           Sile         CMELDO1                              | Actuals Safe<br>PO#<br>Parent V<br>Invalid J<br>Feilure C<br>Reason<br>Location           | y Plan Log Data S      | cheet Failure Re<br>Attachments<br>View attachm<br>Class<br>WORKOPER<br>Status<br>WAPPR<br>Status Date<br>23,16/25 20:34:39<br>After Hour Works?                                                                          |                   |
| 30. Click on Location ><br>Select Value. | <ul> <li>Common Actions</li> <li>Common Actions</li> <li>Common Actions</li> <li>Common Actions</li> <li>Common Actions</li> <li>Clear Changes</li> <li>Select Owner</li> <li>Clear Changes</li> <li>Select Owner</li> <li>Change worksyse to CAP</li> <li>Application Export</li> <li>Application Export</li> <li>Apply SLAs</li> </ul>                                                                                                    | Work Order     Plans     RFQ     Assignments     Related Records     Tenants       Sile     CMELOD1     ************************************                 | Actuals Safe<br>Por<br>Parent V<br>Invalid A<br>Palure C<br>Reason<br>Location<br>Defect7 | y Plan Log Data S      | icheet Failure Re<br>Attachments<br>Vew attachm<br>Class<br>WORKORDER<br>Status<br>USABUS Date<br>23(5/23 20:34:39<br>After Hour Works?<br>Mark Assessment<br>Risk Assessment<br>Fault Action                             |                   |
| 30. Click on Location ><br>Select Value. |                                                                                                    | Work Order       Plans       RFQ       Assignments       Related Records       Tenants         Sile       CMELODS       ************************************ | Actuals Safe<br>Por<br>Parent V<br>Invelid A<br>Palure C<br>Reason<br>Defect?<br>Denet C  | y Plan Log Data S      | icheet Failure Re<br>Attachments<br>Verwattachm<br>Class<br>WORKORDER<br>Status<br>Status<br>Status<br>Status<br>Status<br>Status<br>Date<br>After Hour Works?<br>Risk Assessment<br>Fault Action<br>GL Account           |                   |
| 30. Click on Location ><br>Select Value. |                                                                                                    | Work Order     Plans     RFQ     Assignments     Related Records     Tenants       Sile                                                                      | Actuals Safe<br>POS<br>Parent V<br>Parent V<br>Invalid J<br>Reason<br>Cont of Si          | y Plan Log Data S      | cheet Failure Re<br>Attachments<br>View attachm<br>Class<br>WORKOPDER<br>Status<br>WARPR<br>• Status Date<br>23/6/25 20:34:39<br>After Hour Works?<br>Risk Assessment<br>Fault Action<br>GL Account<br>Operationally Comp |                   |

MAS-WI-0020-Work Order Management (Supervisors)

#### Project <u>NextGen</u>

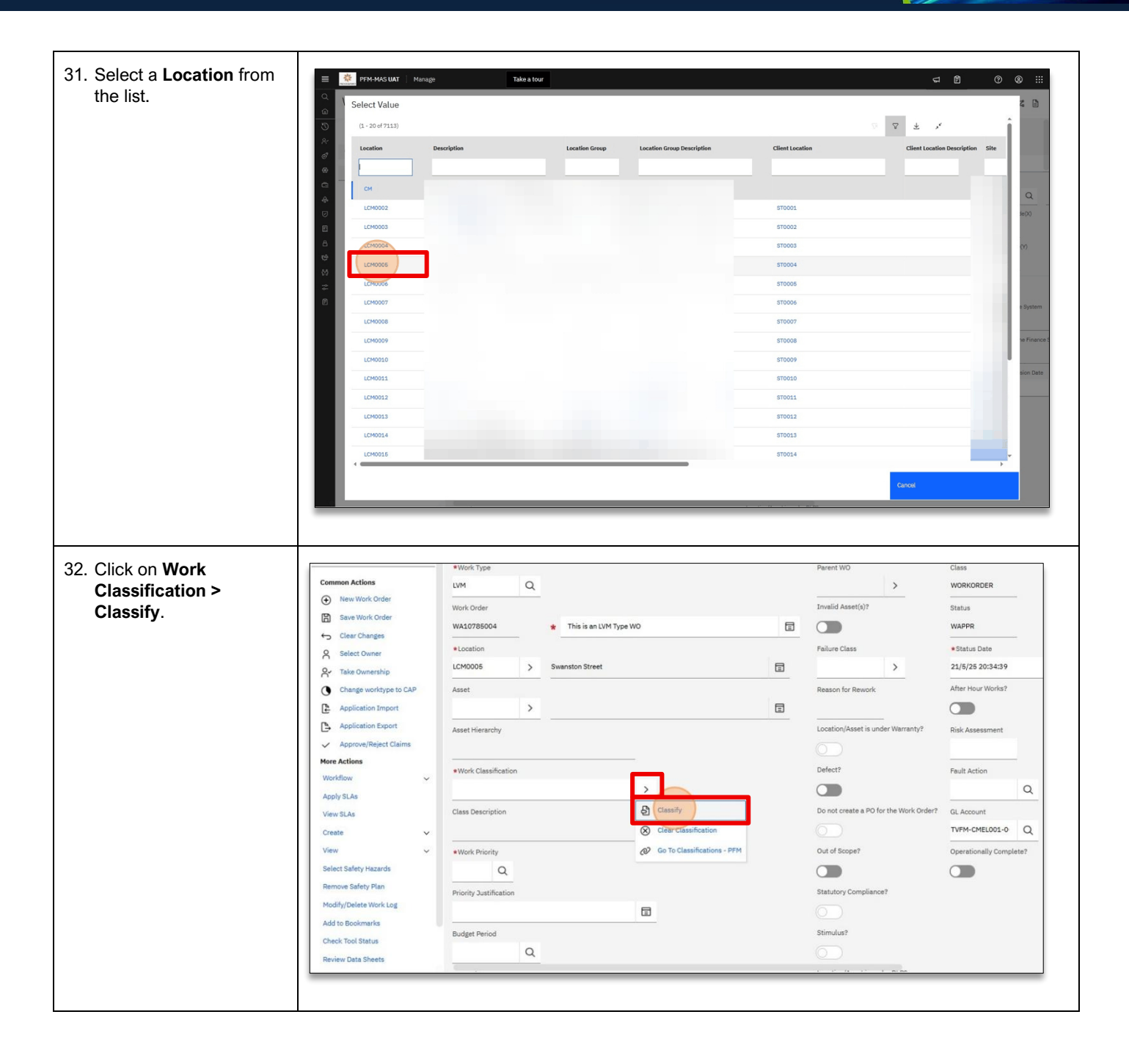

MAS-WI-0020-Work Order Management (Supervisors)

#### \* PROGRAMMED

#### Project <u>NextGen</u>

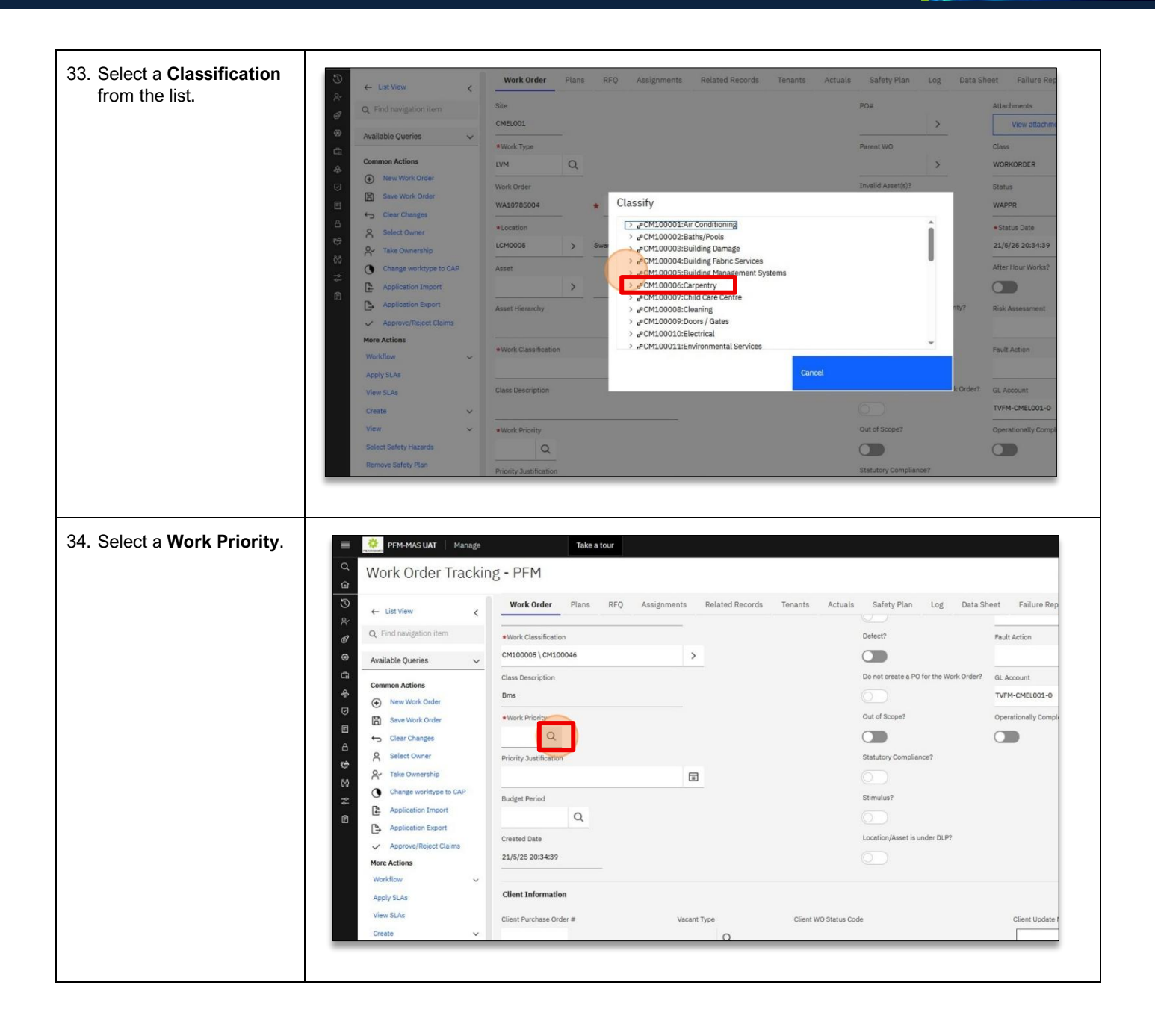

MAS-WI-0020-Work Order Management (Supervisors)

#### WROGRAMMED

#### Project <u>NextGen</u>

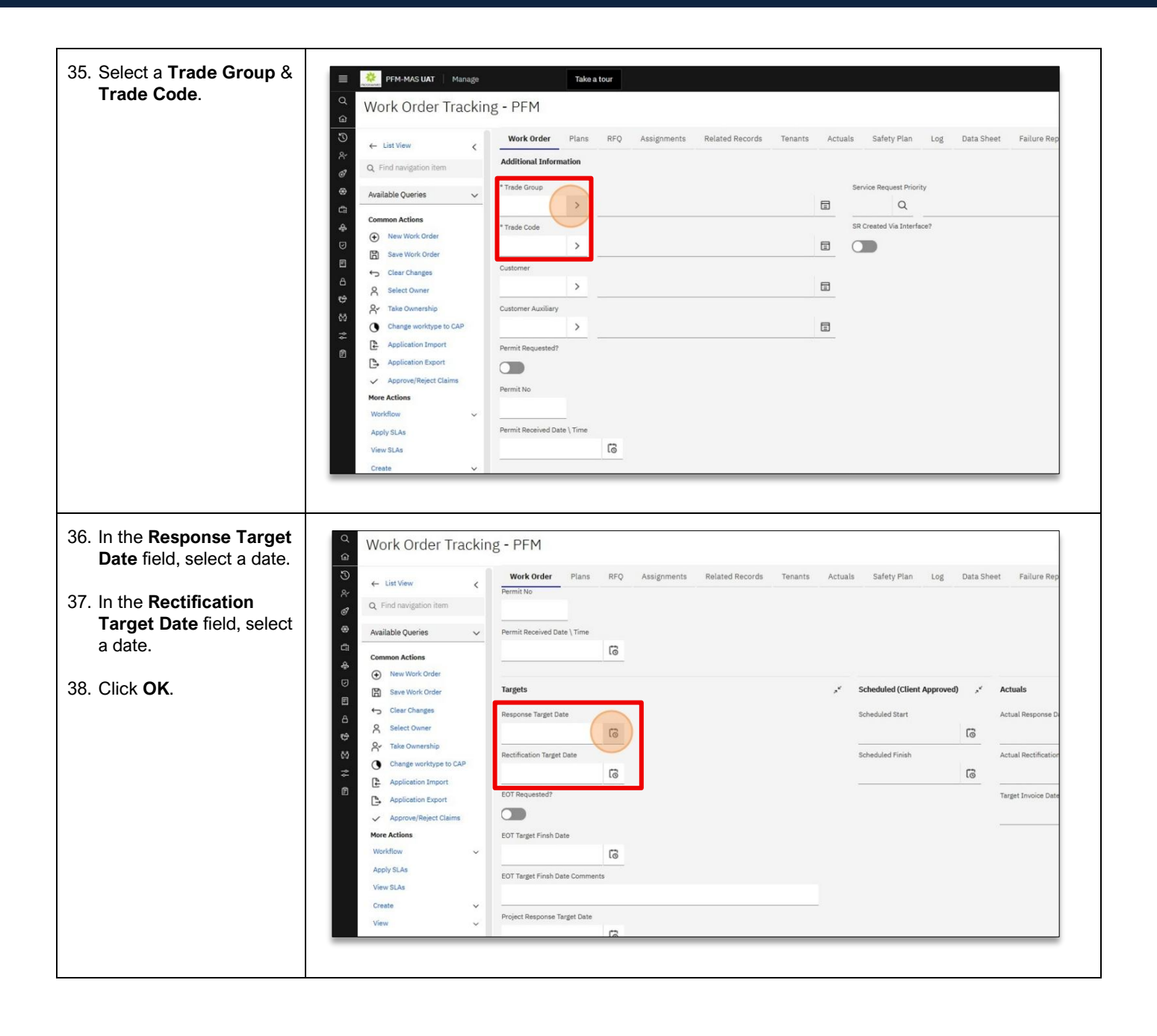

MAS-WI-0020-Work Order Management (Supervisors)

### \* PROGRAMMED

### Project <u>NextGen</u>

Igniting change, uniting teams.

| <b>39.</b> Add any relevant attachments (if applicable).                 | Take a tour<br>PFM                                                                                                    |                                                                                              |                                                                          |                                                                                                    |                                                                                                    | C Capturing outside th<br>No problemi Use the                                                             | ⑦     ⑧     III       e browser?     desktop app.                                                                   |
|--------------------------------------------------------------------------|----------------------------------------------------------------------------------------------------|----------------------------------------------------------------------------------------------|--------------------------------------------------------------------------|----------------------------------------------------------------------------------------------------|----------------------------------------------------------------------------------------------------|----------------------------------------------------------------------------------------------------|----------------------------------------------------------------------------------------------------|
| Click on View<br>Attachments > Add<br>New Attachments ><br>Add New File. | Work Order     Plans     RFQ     Assigned       e     e       rcL001                                                                                                    | Inments Related Records Tenant                                                               | s Actuals                                                                | Safety Plan I<br>POe<br>Parent WO<br>Invalid Asset(s)?<br>Failure Class<br>Reason for Revork<br>Location/Asset is under<br>Delect?                                                                                                    | Log Data SP                                                                                                    |                                                                                                    | Claim Submissions Claim ID from Finance System Error Message from the Finance 5                                     |
| 40. Select a <b>Folder</b> and the file to upload. Click <b>OK</b> .     | ts Description<br>ts Description<br>ts<br>Work Order Track<br>C<br>C<br>C<br>List View                                                                                                    | e Take a tour<br>King - PFM<br>Work Order Plans RFQ                                          | Assignme                                                                 | Do not create a PO for                                                                                                    | the Work Order?                                                                                                    | CL Account<br>TVPM-CMELODI-O<br>C<br>Actuals Safety Plan Log                                              | Vendor Claim Submission Date                                                                                        |
|                                                                          | <ul> <li>Find navigation item</li> <li>Available Queries</li> <li>Available Queries</li> <li>Common Actions</li> <li>New Work Order</li> <li>Save Work Order</li> <li>Save Work Order</li> <li>Clarge workbyse to CAP</li> <li>Change workbyse to CAP</li> <li>Change workbyse to CAP</li> <li>Change workbyse to CAP</li> <li>Application Export</li> <li>Application Export</li> <li>Application Export</li> <li>Application Export</li> </ul> | Site CMEL001 Cre Work Type U/M Work Order WA10785004 ELCM0005 S Asset Asset Hierarchy Adduct | ate a File A<br>nly files with th<br>pt. Clear the cl<br>dvanced Options | Attachment<br>the following formats can<br>be know seal the the being attach<br>on) if the file being attach<br>on the file being attach<br>on the being attach<br>on the being attach<br>o | be enabled for the stacked document of the stacked document of the stacked doc | POE printing: pdf, xis, cev, txt, doc, gf, jog, metwith report if printable type option of these formats. | Attachments<br>Vew attachme<br>Class<br>WAGRORDER<br>Status<br>Status Date<br>21/6/25 20:34:39<br>After Hour Works? |
|                                                                          | Workflow Apply SLAs<br>View SLAs<br>Create V                                                                                                    | Work Classification Copy     CM100006 (CM100046     Class Description Print     Bms          | document to the                                                          | e default location set by yo                                                                                                    | our administrator (<br>e type?                                                                                                    | /ecommended)?                                                                                             | Fault Action<br>der? GL Account<br>TVFM-CMEL001-0                                                                   |

MAS-WI-0020-Work Order Management (Supervisors)

#### Project <u>NextGen</u>

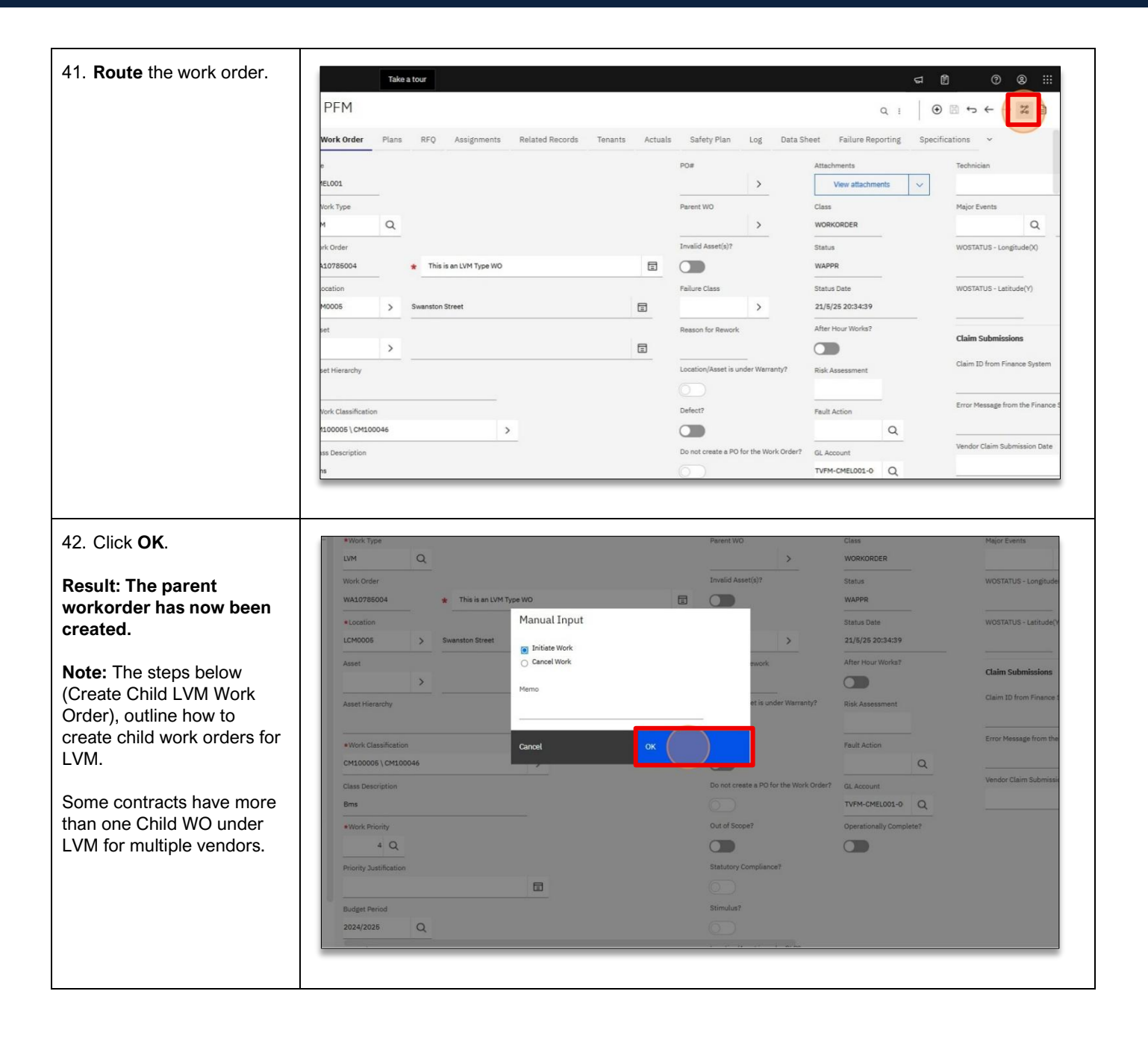

MAS-WI-0020-Work Order Management (Supervisors)

### \* PROGRAMMED

#### Project <u>NextGen</u>

Igniting change, uniting teams.

#### Create Child LVM Work Order:

| Explanation                                                                          | Screenshot                                                                                                    |                                                              |
|--------------------------------------------------------------------------------------|----------------------------------------------------------------------------------------------------|--------------------------------------------------------------|
| 43. Go to the <b>Plans</b> tab.                                                      | Image     Take a tour       Q     Work Order Tracking - PFM       Image     FFQ       Image     RFQ       Assignments     Related Records       Tenants     Actuals       Safety Plan     Log       Date     Date                                                                                                    | ta Sheet Failure Rep                                         |
|                                                                                      | Rev View     Site     PO#       Image: Common Actions     VM     North Type       Image: Common Actions     VM     North Type       Image: Common Actions     VM     North Type       Image: Common Actions     VM     North Type       Image: Common Actions     VM     North Type       Image: Common Actions     VM     North Type       Image: Common Actions     VM     North Type       Image: Common Actions     VM     North Type                                                                                                    | Attachments<br>View attachme<br>Class<br>WORKORDER<br>Status |
|                                                                                      | Image: Clear Changes       WA30785004       * This is an LVM Type WO       Image: Clear Changes       Failure Cleas         Image: Clear Changes       * Location       Failure Cleas       Failure Cleas         Image: Clear Changes       * Location       Failure Cleas       Failure Cleas         Image: Clear Changes       LCM0006       Swenston Street       Image: Clear Clear Cl | SSP<br>Status Date<br>21/6/25 20:39:15<br>After Hour Works?  |
|                                                                                      | Approve/Reject Claims     Image: Character of the Work Classification       More Actions     Work Classification       Workflow     CM100006 \CM100046       Apply SLAs     CM100006 \CM100046       View SLAs     Class Description       Create     Bms                                                                                                    | Fault Action GL Account TVFM-CMEL001-0                       |
| 44. In the <b>Children of Work</b><br>order section, click on<br>the <b>+ icon</b> . | Mc Order     PO#     Anticipated Cost     Site       xL0786004     *     This is an LVM Type WO     Image: Site     CMEL001       rent WO     Budgeted Cost     Status     Site                                                                                                    |                                                              |
|                                                                                      | rade Group     Total Vendor Cost Price       rade Code     Building       rade Code     Variation from Previously Approved Value       MAT     Materials       Children of Work Order WA10785004     (0 - 0 of 0)                                                                                                    | > ♥ ₺ ≯                                                      |
|                                                                                      | Record Class Summary Location Asset Verdor                                                                                                    | PO#                                                          |

MAS-WI-0020-Work Order Management (Supervisors)

### ₩ PROGRAMMED

#### Project <u>NextGen</u>

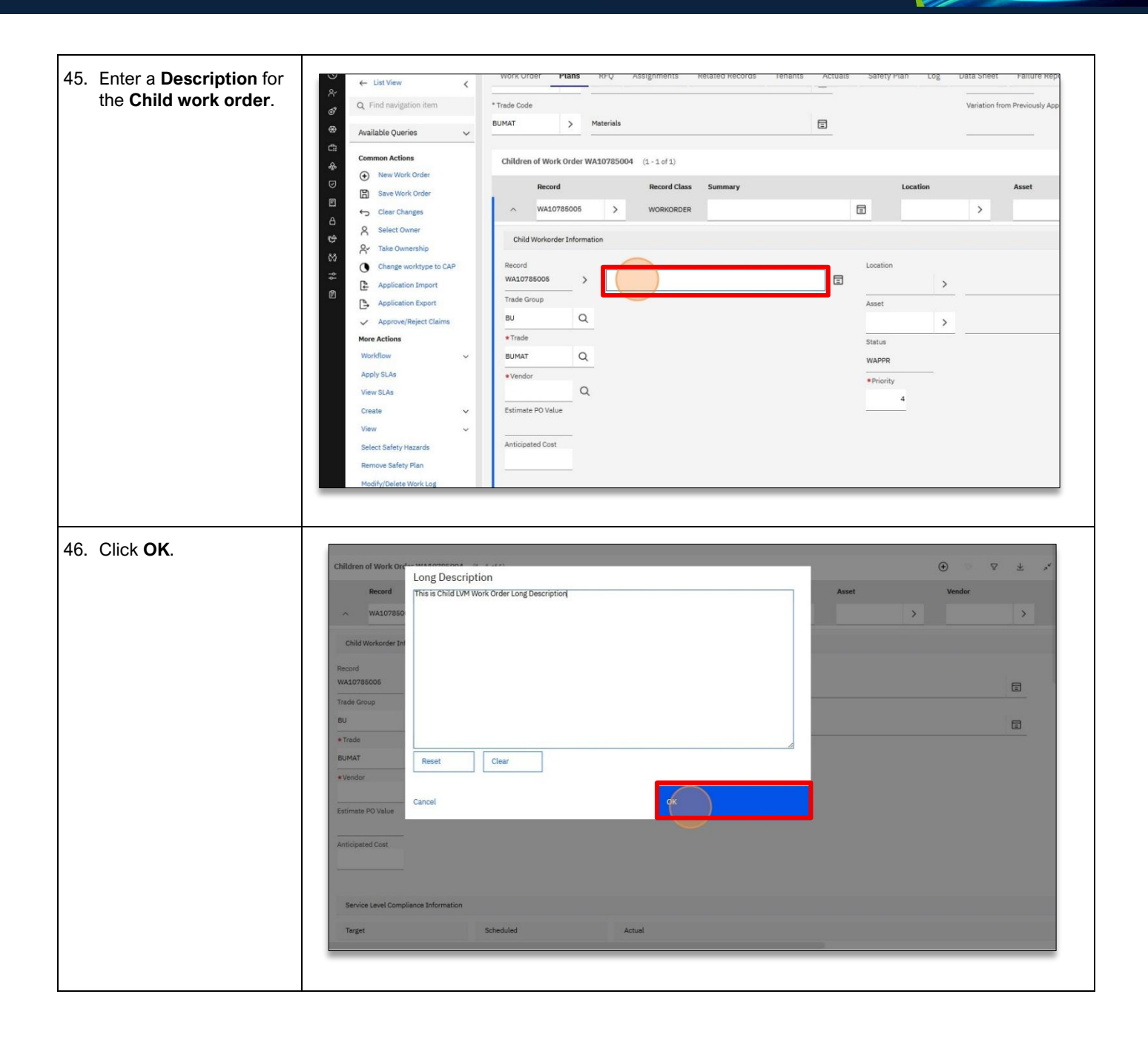

MAS-WI-0020-Work Order Management (Supervisors)

#### \* PROGRAMMED

#### Project <u>NextGen</u>

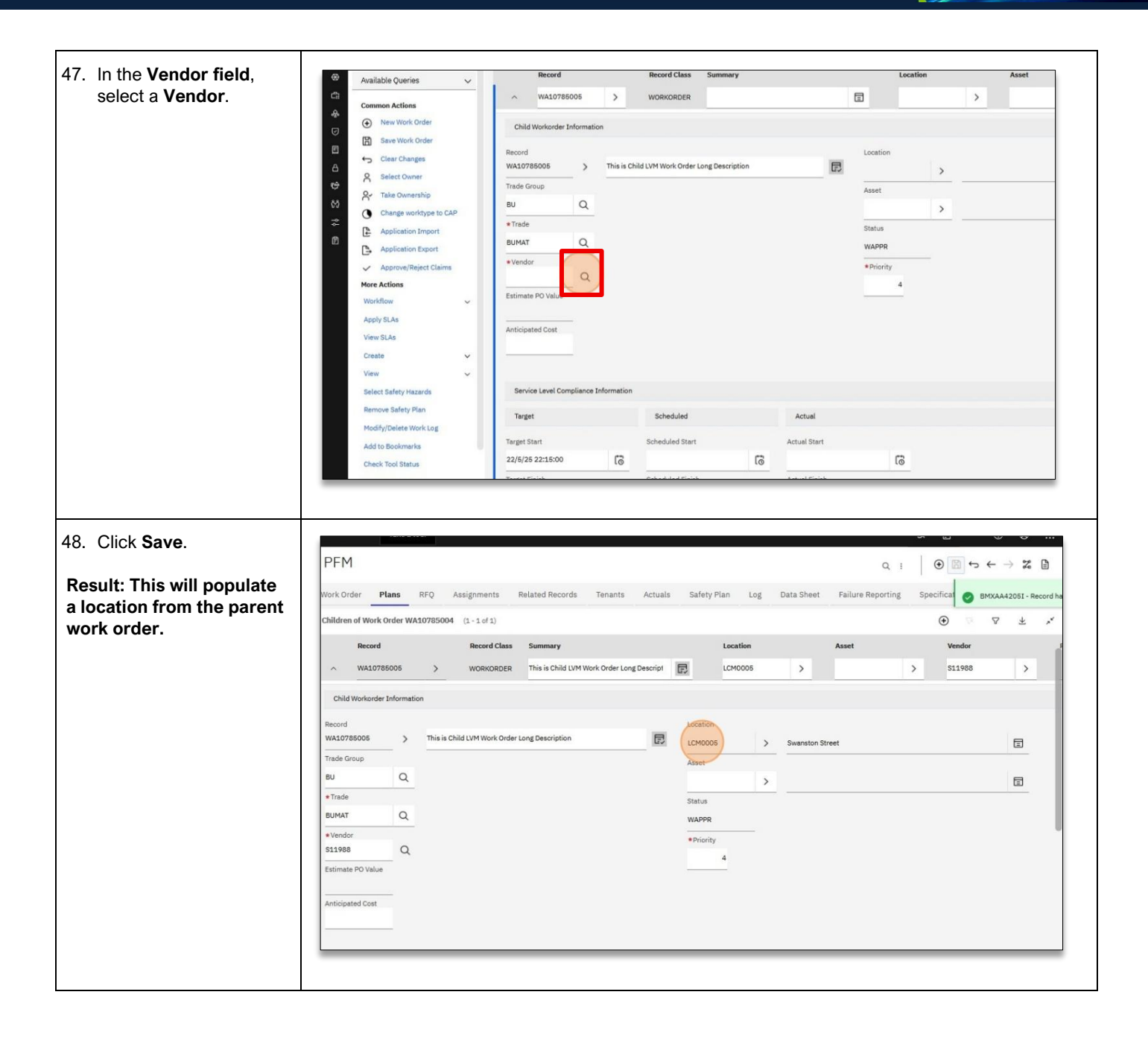

MAS-WI-0020-Work Order Management (Supervisors)

#### \* PROGRAMMED

#### Project <u>NextGen</u>

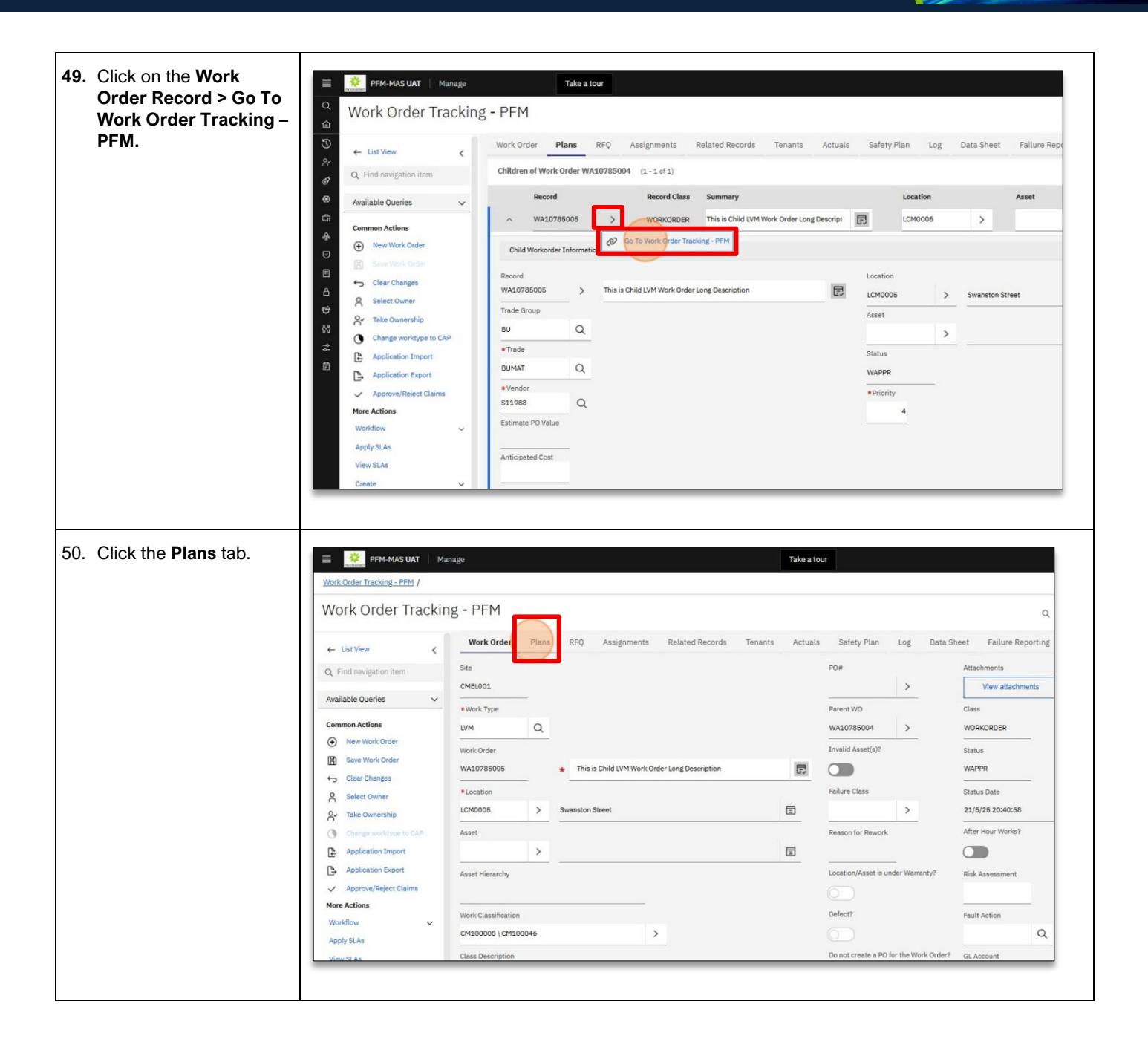

MAS-WI-0020-Work Order Management (Supervisors)

\* PROGRAMMED

#### Project <u>NextGen</u>

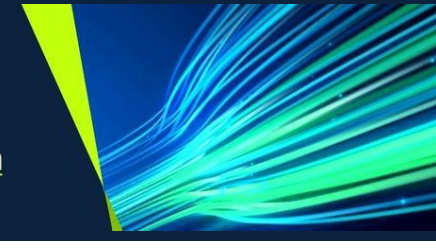

| 51 Select Add SOR Code                                                            |                                                                                                    |                                                                                                    |                                                                                                    |                      |                                                                   |                  |
|-----------------------------------------------------------------------------------|----------------------------------------------------------------------------------------------------|----------------------------------------------------------------------------------------------------|----------------------------------------------------------------------------------------------------|----------------------|-------------------------------------------------------------------|------------------|
| on oblect Add Son Code.                                                           |                                                                                                    |                                                                                                    |                                                                                                    |                      |                                                                   |                  |
|                                                                                   | ils Tools ~                                                                                                    |                                                                                                    |                                                                                                    |                      |                                                                   |                  |
|                                                                                   | ils (0 - 0 of 0)                                                                                                    |                                                                                                    | 😳 🦞 🛓 💉 Actions 🗸                                                                                                    |                      |                                                                   |                  |
|                                                                                   |                                                                                                    |                                                                                                    |                                                                                                    |                      |                                                                   |                  |
|                                                                                   | k Item Description Qua                                                                                                    | intity Unit Cost                                                                                                    | Line Cost Storeroom Direct Issue?                                                                                                    |                      |                                                                   |                  |
|                                                                                   |                                                                                                    |                                                                                                    |                                                                                                    |                      |                                                                   |                  |
|                                                                                   |                                                                                                    |                                                                                                    |                                                                                                    |                      |                                                                   |                  |
|                                                                                   |                                                                                                    |                                                                                                    |                                                                                                    |                      |                                                                   |                  |
|                                                                                   | There are no rows to display.                                                                                                    |                                                                                                    |                                                                                                    |                      |                                                                   |                  |
|                                                                                   |                                                                                                    |                                                                                                    |                                                                                                    |                      |                                                                   |                  |
|                                                                                   |                                                                                                    |                                                                                                    |                                                                                                    |                      |                                                                   |                  |
|                                                                                   | s Materials Tools ~                                                                                                    |                                                                                                    |                                                                                                    |                      |                                                                   | _                |
|                                                                                   | s (0 - 0 of 0)                                                                                                    |                                                                                                    |                                                                                                    |                      | 👽 🛛 👱 🧩 🗛 Add SOR Code                                            |                  |
|                                                                                   | No Customer Line No Service                                                                                                    | e Description Comment                                                                                                    | Connectix Claim Rejection Comments Quantity                                                                                                    | Job Location Code Li | ability Code Budget Code UOM Client Trade Code Un                 | nit Cest         |
|                                                                                   |                                                                                                    |                                                                                                    |                                                                                                    |                      |                                                                   |                  |
|                                                                                   |                                                                                                    |                                                                                                    |                                                                                                    |                      |                                                                   |                  |
|                                                                                   |                                                                                                    |                                                                                                    |                                                                                                    |                      |                                                                   |                  |
|                                                                                   |                                                                                                    |                                                                                                    |                                                                                                    |                      |                                                                   |                  |
|                                                                                   | There are no rows to display.                                                                                                    |                                                                                                    |                                                                                                    |                      |                                                                   |                  |
|                                                                                   |                                                                                                    |                                                                                                    |                                                                                                    |                      |                                                                   |                  |
|                                                                                   |                                                                                                    |                                                                                                    |                                                                                                    |                      |                                                                   |                  |
|                                                                                   | Variation                                                                                                    |                                                                                                    |                                                                                                    |                      |                                                                   |                  |
|                                                                                   |                                                                                                    |                                                                                                    |                                                                                                    |                      | s                                                                 | -                |
|                                                                                   |                                                                                                    |                                                                                                    |                                                                                                    |                      |                                                                   |                  |
|                                                                                   |                                                                                                    |                                                                                                    |                                                                                                    |                      |                                                                   |                  |
|                                                                                   |                                                                                                    |                                                                                                    |                                                                                                    |                      |                                                                   |                  |
| 50 Onland and an availting to                                                     |                                                                                                    |                                                                                                    |                                                                                                    |                      |                                                                   |                  |
| 52. Select one or multiple                                                        |                                                                                                    | Service Item                                                                                                    | Description Clie                                                                                                    | nt Trade Code UOM    |                                                                   |                  |
| 52. Select one or multiple <b>SOR's</b> from the list and                         | Materials Tools 🗸                                                                                                    | Service Item                                                                                                    | Description Clie<br>AH (Rate 2) Tiler                                                                                                    | nt Trade Code UOM    |                                                                   |                  |
| 52. Select one or multiple <b>SOR's</b> from the list and click <b>OK</b> .       | Materials Tools ~<br>Materials (0 - 0 of 0)                                                                                                    | Service Item AH2 TILER COES                                                                                                    | Description Clie<br>AH (Rate 2) Tiler<br>Certificates of Electrical Safety                                                                                                    | nt Trade Code UOM    |                                                                   |                  |
| 52. Select one or multiple <b>SOR's</b> from the list and click <b>OK</b> .       | Materials Tools ~<br>Materials (0 - 0 of 0)                                                                                                    | Service Item AH2 TILER COES EQUIPMENT HIRE - RCT                                                                                                    | Description Ctle<br>AH (Rate 2) Tiler<br>Certificates of Electrical Safety<br>Equipment Hire                                                                                                    | nt Trade Code UOM    |                                                                   |                  |
| 52. Select one or multiple <b>SOR's</b> from the list and click <b>OK</b> .       | Materials Tools V<br>Materials (0 - 0 of 0)<br>Task Item                                                                                                    | Service Item AH2 TILER COES EQUIPMENT HIRE - RCT MASUAT                                                                                                    | Description Ctle<br>AH (Rate 2) Tiler<br>Certificates of Electrical Safety<br>Equipment Hire<br>MAS UAT                                                                                                    | nt Trade Code UOM    |                                                                   |                  |
| 52. Select one or multiple <b>SOR's</b> from the list and click <b>OK</b> .       | Materials Tools ~<br>Materials (0 - 0 of 0)<br>Task Item                                                                                                    | Service Item AH2 TILER COES EQUIPMENT HIRE - RCT MASUAT ILSC                                                                                                    | Description Clie<br>AH (Rate 2) Tiler<br>Certificates of Electrical Safety<br>Equipment Hire<br>MAS UAT<br>Miscelaneous                                                                                                    | nt Trade Code UOM    |                                                                   |                  |
| 52. Select one or multiple <b>SOR's</b> from the list and click <b>OK</b> .       | Materials Tools ~<br>Materials (0-0 of 0)<br>Task Item                                                                                                    | Service Item           AH2 TILER           CoEs           EQUIPMENT HIRE - RCT           MASUAT           HISC           WY CARPENTER                                                                                                    | Description Clie<br>AH (Rate 2) Tiler<br>Certificates of Electrical Safety<br>Equipment Hine<br>MAS UAT<br>Miscelaneous<br>Minor Works Carpenter                                                                                                    | nt Trade Code UOM    |                                                                   |                  |
| 52. Select one or multiple <b>SOR's</b> from the list and click <b>OK</b> .       | Materials Tools ~<br>Materials (0-0 of 0)<br>Task Item                                                                                                    | Service Item           AH2 TILER           COES           EQUIPMENT HIRE - RCT           MASUAT           HISC           WY CARPENTER           WY CARPET           MY CARPET                                                                                                    | Description CLie<br>AH (Rate 2) Tiler<br>Certificates of Electrical Safety<br>Equipment Hire<br>MAS UAT<br>Micellaneous<br>Minor Works Carpenter<br>Minor Works Carpent Layer<br>Minor Works Carpet Layer                                                                                                    | nt Trade Code UOM    |                                                                   |                  |
| 52. Select one or multiple <b>SOR's</b> from the list and click <b>OK</b> .       | Materials Tools ~<br>Materials (0-0 of 0)<br>Task Item<br>There are no rows, to                                                                                                    | Service Item AH2 TILER COES CUIPMENT HIRE - CCT MASUAT VISC VISC VISC VISC VISC VISC VISC VISC                                                                                                    | Description CLie AH (Rate 2) Tiler Certificates of Electrical Safety Eguipment Hire MAS UAT Micellaneous Minor Works Carpenter Minor Works Carpent Leyer Minor Works Carpet Layer Minor Works Electrician (Apprentice)                                                                                                    | nt Trade Code UOM    |                                                                   |                  |
| 52. Select one or multiple <b>SOR's</b> from the list and click <b>OK</b> .       | Materials Tools ~<br>Materials (0-0 of 0)<br>Task Item<br>There are no rows to                                                                                                    | Service Item AH2 TILER COES CUIPMENT HIRE - RCT MASULENT SISC MISC MISC MISC MISC MISC MISC MISC                                                                                                    | Description Clie AH (Rate 2) Tiler Certificates of Electrical Safety Equipment Hire MAS UAT Minor Morks Carpenter Minor Works Carpent Layer Minor Works Carpent Layer Minor Works Electrician (Appendice) Minor Works Electrician (Appendice) Minor Works Electrician (Appendice)                                                                                                    | nt Trade Code UOM    |                                                                   |                  |
| 52. Select one or multiple <b>SOR's</b> from the list and click <b>OK</b> .       | Materials Tools ~<br>Materials (0-0 of 0)<br>Task Item<br>There are no rows to                                                                                                    | Service Item AH2 TILER COES CUIPMENT HIRE - RCT MASUAT VISC VISC VISC VISC VISC VISC VISC VISC                                                                                                    | Description CLIe AH (Rate 2) Tiler Certificates of Electrical Safety Equipment Hire MAS UAT Miscellaneous Micror Works Carpet Layer Minor Works Carpet Layer Minor Works Electrician Minor Works Electrician Minor Works Hardina Minor Works Materials                                                                                                    | nt Trade Code UOM    |                                                                   |                  |
| 52. Select one or multiple <b>SOR's</b> from the list and click <b>OK</b> .       | Materials Tools ×<br>Materials (0-0 of 0)<br>Task Rem<br>There are no rows to<br>Services Materials                                                                                                    | Service Item AH2 TILER COES COES COUPMENT HIRE - RCT HASUAT MASUAT MASUAT MAX CARPENTER MAX CARPENTER MAX CARPET MAX CARPET MAX CALECTRICIAN APPR MAX CLECTRICIAN APPR MAX MATERIALS MAX MATERIALS MATERIALS MATERIALS MATERIALS MATERIALS MATE | Description         Ctile           AH (Rate 2) Tiler         Certificates of Electrical Safety           Equipment Nire         Mascellaneous           Miscellaneous         Minor Works Carpet Layer           Minor Works Carpet Layer         Minor Works Electrician           Minor Works Electrician         Minor Works Electrician           Minor Works Electrician         Minor Works Materials           Minor Works Materials         Minor Works Materials                                                                                                    | nt Trade Code UOM    |                                                                   |                  |
| 52. Select one or multiple <b>SOR's</b> from the list and click <b>OK</b> .       | Materials Tools ×<br>Materials (0 - 0 of 0)<br>Task Rem<br>There are no rows to<br>Services Materials<br>Services (0 - 0 of 0)                                                                                                    | Service Item AH2 TILER COES COES COUPMENT HIRE - RCT HASUAT MASUAT MASUAT MASUAT MASUAT MASUAT MASUAT MASUATERIALS MASUATERIALS MASUAT | Description         Ctile           AH (Rate 2) Tiler         Certificates of Electrical Safety           Equipment Hire         Masculaneous           Miscellaneous         Minor Works Carpetter           Minor Works Carpet Layer         Minor Works Electrician           Minor Works Electrician (Apprentice)         Minor Works Haterials           Minor Works Minor Works Materials         Minor Works Materials           Minor Works Minor Banecus         Minor Works Materials                                                                                                    | nt Trade Code UOM    | Add Sol                                                           | NR Cod           |
| 52. Select one or multiple <b>SOR's</b> from the list and click <b>OK</b> .       | Materials Tools ~<br>Materials (0-0 of 0)<br>Task Rem<br>There are no rows to<br>Services Materials<br>Services (0-0 of 0)                                                                                                    | Service Item AH2 TILER CoEs EQUIPMENT HIRE - RCT HASUAT VISC VICARPENTER VICARPENTER MW CARPET MW CARPET MW ELECTRICLAN MW ELECTRICLAN APPR MW GT MW MATERIALS MW MATERIALS MW MISC MW PLUMBER                                                                                                    | Description         Ctile           AH (Rate 2) Tiler         Certificates of Electrical Safety           Equipment Hire         Mascellaneous           Miscellaneous         Minor Works Carpenter           Minor Works Carpet Layer         Minor Works Electrician           Minor Works Electrician         Minor Works Electrician           Minor Works Electrician         Minor Works Handyman           Minor Works Materials         Minor Works Materials           Minor Works Planter         Minor Works Planter                                                                                                    | nt Trade Code UOM    | Addson                                                            | IR Cod           |
| 52. Select one or multiple <b>SOR's</b> from the list and click <b>OK</b> .       | Materials     Tools        Materials     (0 - 0 d 0)        Task     Item       Were     Item       There are no rows to       Services     Materials       Services     (0 - 0 d 0)       Line No     Custome                                                                                                    | Service Item           AH2 TILER           COES           EQUIPMENT HIRE - RCT           MASUAT           HISC           WX CARPENTER           MW CARPET           MW CARPET           MW CECTRICIAN           MW VELECTRICIAN           MW WISC           MW MISC           MW PLINTER           MW PLINTER           MW VILLER                                                                                                    | Description         Ctile           AH (Rate 2) Tiler         Certificates of Electrical Safety           Equipment Hire         Mascellaneous           MAS UAT         Mascellaneous           Minor Works Carpenter         Minor Works Carpenter           Minor Works Electrician (Apprentice)         Minor Works Electrician           Minor Works Electrician (Apprentice)         Minor Works Historians           Minor Works Miscellaneous         Minor Works Miscellaneous           Minor Works Miscellaneous         Minor Works Miscellaneous           Minor Works Miscellaneous         Minor Works Miscellaneous           Minor Works Miscellaneous         Minor Works Miscellaneous           Minor Works Miscellaneous         Minor Works Miscellaneous           Minor Works Miscellaneous         Minor Works Miscellaneous           Minor Works Miscellaneous         Minor Works Miscellaneous           Minor Works Miscellaneous         Minor Works Miscellaneous | nt Trade Code UOM    | e Liability Code Budget Code UOM Client Trad                      | HT Cod<br>de Cod |
| 52. Select one or multiple <b>SOR's</b> from the list and click <b>OK</b> .       | Materials Tools<br>Materials (0-0 of 0)<br>Tesk Item<br>Tere are no rows to<br>Services Materials<br>Services (0-0 of 0)<br>Line No Custome                                                                                                    | Service Item  AH2 TILER  COES  CUIPMENT HIRE - ACT  HISC  VISC VISCAPRET VISC VICARPET  MW CARPET  MW ELECTRICIAN APPR  MW MATERIALS  MW MATERIALS  MW MATERIALS  MW PAINTER  MW FILER  16-30 of 46                                                                                                    | Description Clie<br>AH (Rate 2) Tiler<br>Certificates of Electrical Safety<br>Eguipment Hire<br>MAS UAT<br>Micellaneous<br>Minor Works Carpenter<br>Minor Works Carpent Leyer<br>Minor Works Carpent Leyer<br>Minor Works Miceriana (Apprentice)<br>Minor Works Micellaneous<br>Minor Works Materials<br>Minor Works Materials<br>Minor Works Materials<br>Minor Works Materials<br>Minor Works Materials<br>Minor Works Material<br>Minor Works Tiler                                                                                                    | nt Trade Code UOM    | ک چ کر Add SOI<br>He Llability Code Budget Code UOM Client Trad   | HT Cod           |
| 52. Select one or multiple <b>SOR's</b> from the list and click <b>OK</b> .       | Materials Tools<br>Materials (0-0 d 0)<br>Tesk Item<br>There are no rows to<br>Services (0-0 d 0)<br>Line No Custome                                                                                                    | Service Item         AH2 TILER         COES         EQUIPMENT HIRE - RCT         MASUAT         VISC         MV CARPENTER         MW CARPET         MW VELECTRICIAN APPR         MW WT         MW WATERIALS         MW WATERIALS         MW VILER         MW VILER         MW VILER                                                                                                    | Description Clie<br>AH (Rate 2) Tiler<br>Certificates of Electrical Safety<br>Equipment Hire<br>MAS UAT<br>Minor Works Carpenter<br>Minor Works Carpent Leyer<br>Minor Works Electrician (Apprentice)<br>Minor Works Electrician (Apprentice)<br>Minor Works Materials<br>Minor Works Materials<br>Minor Works Materials<br>Minor Works Materials<br>Minor Works Materials<br>Minor Works Materials<br>Minor Works Materials<br>Minor Works Tiler                                                                                                    | nt Trade Code UOM    | من کے بڑ Add Soi<br>Je Liability Code Rudget Code UOM Client Trad | NR Cod           |
| 52. Select one or multiple <b>SOR's</b> from the list and click <b>OK</b> .       | Materials Tools<br>Materials (0-0 d 0)<br>Tesk Teen<br>There are no rows to<br>Services (0-0 d 0)<br>Line No Custome                                                                                                    | Service Item AH2 TILER COES CUIPMENT HIRE - RCT AUSUAT VISC VIV CARPENTER VIV CARPENTER VIV CARPENTER VIV CARPENTER MWY CARPENTER MWY MATERIALS MWY MATERIALS MWY MISC MWY MISC MWY PLIMBER MWY FLEE 16 - 30 of 46                                                                                                    | Description Clie<br>AH (Rate 2) Tiler<br>Certificates of Electrical Safety<br>Equipment Hire<br>MAS UAT<br>Minor Works Carpenter<br>Minor Works Carpent Layer<br>Minor Works Electrician<br>Minor Works Electrician<br>Minor Works Hendynan<br>Minor Works Hendynan<br>Minor Works Materials<br>Minor Works Materials<br>Minor Works Materials<br>Minor Works Minoellaneous<br>Minor Works Minoellaneous<br>Minor Works Minoellaneous<br>Minor Works Minoellaneous                                                                                                    | nt Trade Code UOM    | e Liability Code Budget Code UOM Client Trad                      | R Cod            |
| 52. Select one or multiple<br>SOR's from the list and<br>click OK.                | Materials     Tools        Materials     (0 - 0 d 0)     Item       Task     Item       Waterials     Output       There are no rows to       Services     Materials       Services     (0 - 0 d 0)       Line No     Custome       Waterials     Output       There are no rows to     Item                                                                                                    | Service Item  AH2 TILER  COES  COUPMENT HIRE - RCT  AUSC  VICARPENTER  VICARPENTER  WICARPET  MW CARPET  MW CARPET  MW VELECTRICIAN APPR  MW MISC  MW MATERIALS  MW MISC  MW PAINTER  MW VILER  AWV FLER  AUX PAINTER  MW VILER  AUX PAINTER  AUX PAINTER  MW VILER  AUX PAINTER  AUX PAINTER  AUX | Description Clie<br>AH (Rate 2) Tiler<br>Certificates of Electrical Safety<br>Equipment Hire<br>MAS UAT<br>Minor Works Carpet Layer<br>Minor Works Carpet Layer<br>Minor Works Electrician<br>Minor Works Electrician<br>Minor Works Electrician<br>Minor Works Miscellaneous<br>Minor Works Miscellaneous<br>Minor Works Miscellaneous<br>Minor Works Miscellaneous<br>Minor Works Miscellaneous<br>Minor Works Miscellaneous<br>Minor Works Miscellaneous                                                                                                    | nt Trade Code UOM    | e Llability Code Budget Code UOM Client Trad                      | R Cod            |
| 52. Select one or multiple<br>SOR's from the list and<br>click OK.                | Materials     Tools        Materials     (0 - 0 d 0)        Task     Item       Waterials        Thore are no rows to       Services     Materials       Services     (0 - 0 d 0)       Line No     Custome       Waterials        Thore are no rows to                                                                                                    | Service Item  AH2 TILER  COES  COUPMENT HIRE - RCT  ANSUECTRICIAN  WY CARPET  WY CARPET  WY ELECTRICIAN APPR  WY GAT  WY MISC  WY MISC  WY MISC  WY PAINTER  WY FLER  ANY FLER  ANY FLER ANY FLER  ANY FLER ANY FLER ANY FLER ANY FLER ANY FLER ANY FLER ANY FLER ANY FLE | Description Cite<br>AH (Rate 2) Tiler<br>Certificates of Electrical Safety<br>Equipment Hire<br>MAS UAT<br>Minor Works Carpet Layer<br>Minor Works Carpet Layer<br>Minor Works Carpet Layer<br>Minor Works Electrician<br>Minor Works Heatrials<br>Minor Works Materials<br>Minor Works Materials<br>Minor Works Materials<br>Minor Works Materials<br>Minor Works Miscellaneous<br>Minor Works Miscellaneous                                                                                                    | nt Trade Code UOM    | e Lieblity Code Budget Code VOM Client Trad                       | NR Cod           |
| 52. Select one or multiple<br><b>SOR's</b> from the list and<br>click <b>OK</b> . | Materials Tools<br>Materials (0-0 of 0)<br>Task Rem<br>There are no rows to<br>Services (0-0 of 0)<br>Line No Custom<br>There are no rows to<br>Charter are no rows to<br>Charter a | Service Item AH2 TILER COES COUPMENT HIRE - RCT ASSUAR VISC VISC VICARPENTER VICARPENTER  | Description Cite<br>AH (Rate 2) Tiler<br>Certificates of Electrical Safety<br>Equipment Hire<br>MAS UAT<br>Miscellaneous<br>Minor Works Carpet Layer<br>Minor Works Carpet Layer<br>Minor Works Electrician<br>Minor Works Electrician<br>Minor Works Materials<br>Minor Works Miscellaneous<br>Minor Works Miscellaneous<br>Minor Works Tiler                                                                                                    | nt Trade Code UOM    | e Llability Code Budget Code UOM Client Trad                      | M Cod            |
| 52. Select one or multiple<br>SOR's from the list and<br>click OK.                | Materials     Tools        Materials     (0-0 d 0)     Image: Constraint of the second of the second of t                                                                                                    | Service Item AH2 TILER COES COUPMENT HIRE - RCT HASUAT AISC AW CARPET MW CARPENTER MW CARPET MW CARPET MW CARPET MW MATERIALS MW MISC MW MATERIALS MW MISC MW PLIMBER MW TILER L6 - 30 of 46 MODEL                                                                                                    | Description         Clie           AH (Rate 2) Tiler         -           Certificates of Electrical Safety         Egujament Mire           RAS UAT         -           Miscellaneous         -           Minor Works Carpetter         -           Minor Works Carpet Layer         -           Minor Works Electrician         -           Minor Works Electrician         -           Minor Works Mandyman         -           Minor Works Miscellaneous         -           Minor Works Miscellaneous         -           Minor Works Planter         -           Minor Works Tiler         -                                                                                                    | nt Trade Code UOM    | e Llability Code Budget Code UOM Client Trad                      | HR Cod           |
| 52. Select one or multiple<br>SOR's from the list and<br>click OK.                | Materials     Tools        Materials     (0 - 0 d 0)     Image: Constraint of the second of the second of                                                                                                    | Service Item AH2 TILER COES CUIPMENT HIRE - ACT HISC WASUAT HISC WASARENTER MAY CARPET MAY CARPET MAY CARPET MAY MATERIALS MAY MISC MAY MISC MAY M | Description Clie<br>AH (Rate 2) Tiler<br>Certificates of Electrical Safety<br>Equipment Hire<br>MAS UAT<br>Microl Works Carpenter<br>Micro Works Carpenter<br>Micro Works Carpent Layer<br>Micro Works Materials<br>Micro Works Materials<br>Micro Works Materials<br>Micro Works Materials<br>Micro Works Materials<br>Micro Works Materials<br>Micro Works Materials<br>Micro Works Mitheellaneous<br>Micro Works Mitheellaneous                                                                                                    | nt Trade Code UOM    | e Liability Code Budget Code UOM Client Trad                      | HR Cod<br>de Cod |
| 52. Select one or multiple<br>SOR's from the list and<br>click OK.                | Materials     Tools        Materials     (0 - 0 d 0)     Image: Construct of the second of the second of                                                                                                    | Service Item AH2 TILER COES CUIPMENT HIRE - ACT AUSURT AUSC AUXAPRET AUXCARPET AUXCARPET AUXCAR | Description Clie<br>AH (Rate 2) Tiler<br>Certificates of Electrical Safety<br>Eguipment Hire<br>MAS UAT<br>Micro Works Carpenter<br>Minor Works Carpenter<br>Minor Works Carpent Layer<br>Minor Works Materialis<br>Minor Works Materialis<br>Minor Works Materialis<br>Minor Works Materialis<br>Minor Works Materialis<br>Minor Works Materialis<br>Minor Works Materialis<br>Minor Works Materialis<br>Minor Works Materialis                                                                                                    | nt Trade Code UOM    | se Llability Code Budget Code UOM Client Trad                     | NR Cod<br>de Cod |

MAS-WI-0020-Work Order Management (Supervisors)

#### \* PROGRAMMED

#### Project <u>NextGen</u>

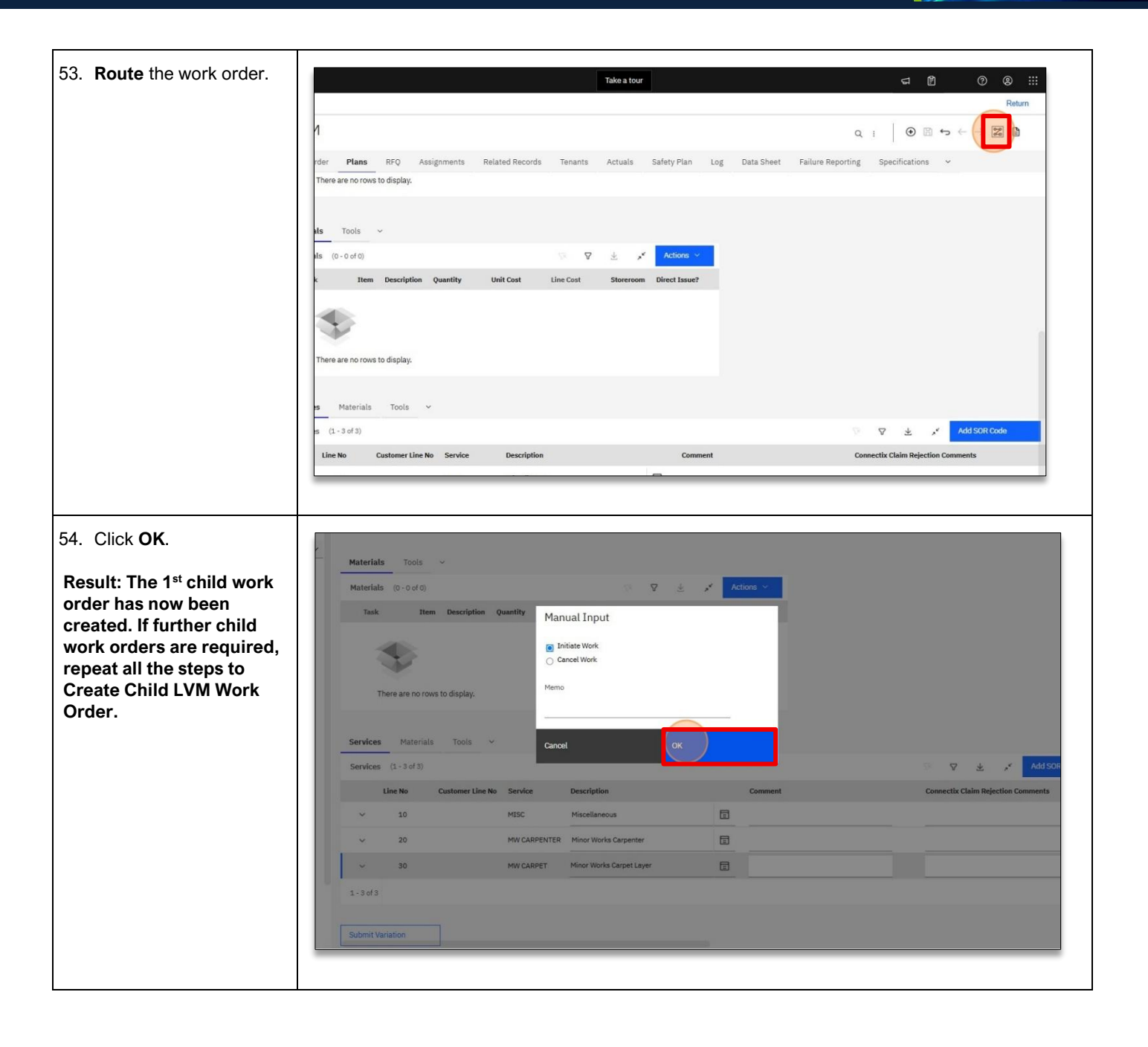

MAS-WI-0020-Work Order Management (Supervisors)

### Project <u>NextGen</u>

Igniting change, uniting teams.

₩ PROGRAMMED

# 

#### Approval of Requested EOT for a PM from Supervisor/Technician

| Explanation                            | Screenshot                                                                                                    |
|----------------------------------------|----------------------------------------------------------------------------------------------------|
| 55. Go to Work Orders                  |                                                                                                    |
| 56. Click Work Order<br>Tracking - PFM | I or namely         I or namely                                                                                                    |
| site, and click OK.                    | Image:       Image:       Image: |

MAS-WI-0020-Work Order Management (Supervisors)

### Project <u>NextGen</u>

Igniting change, uniting teams.

| 58. Scroll to the right, and click <b>EOT Request</b> . | Image: Control State of the state of the state of th |
|---------------------------------------------------------|----------------------------------------------------------------------------------------------------|
| 59. Select Y                                            | Image: mark     Image: mark                                                                                                    |

MAS-WI-0020-Work Order Management (Supervisors)

#### Project <u>NextGen</u>

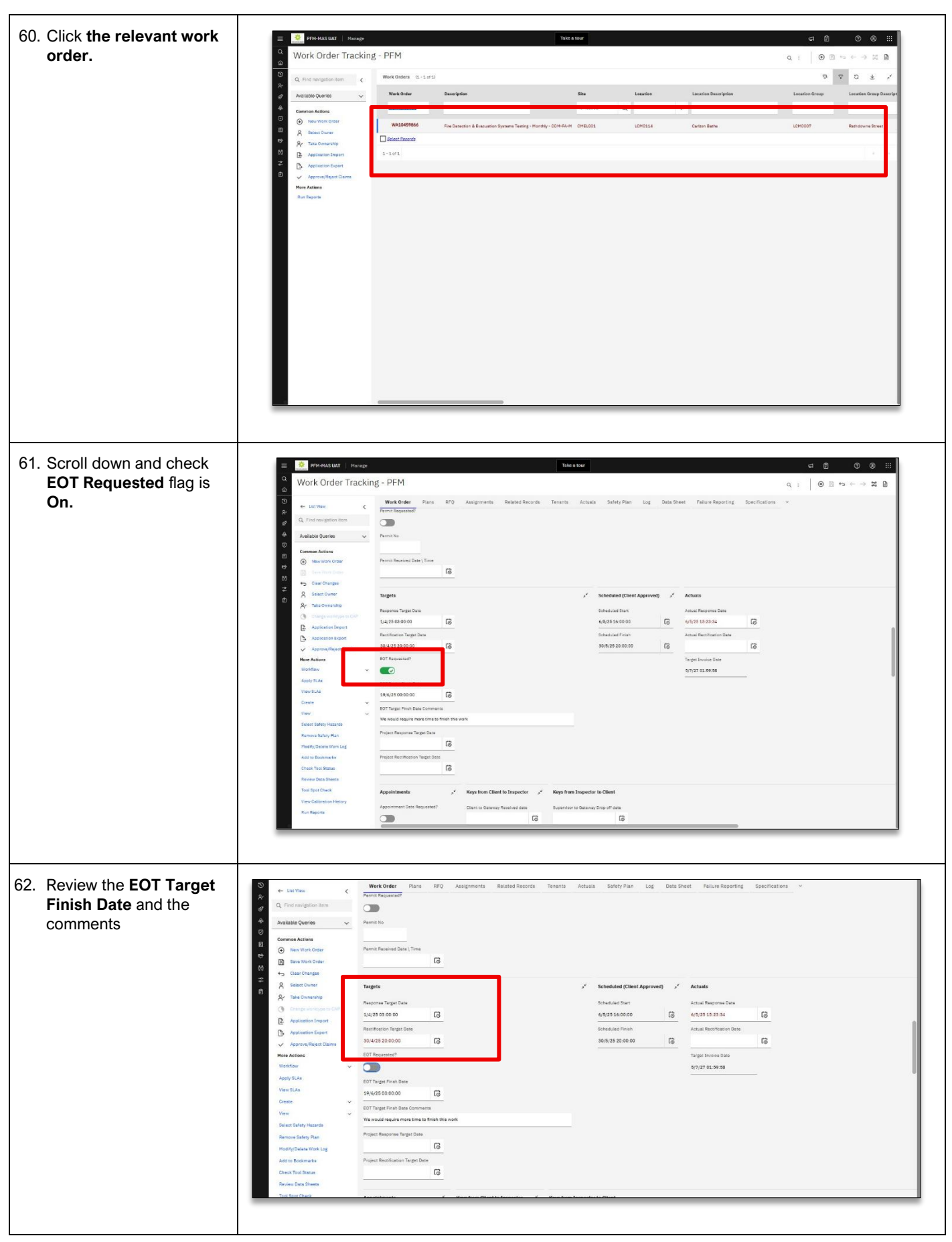

MAS-WI-0020-Work Order Management (Supervisors)

#### Project <u>NextGen</u>

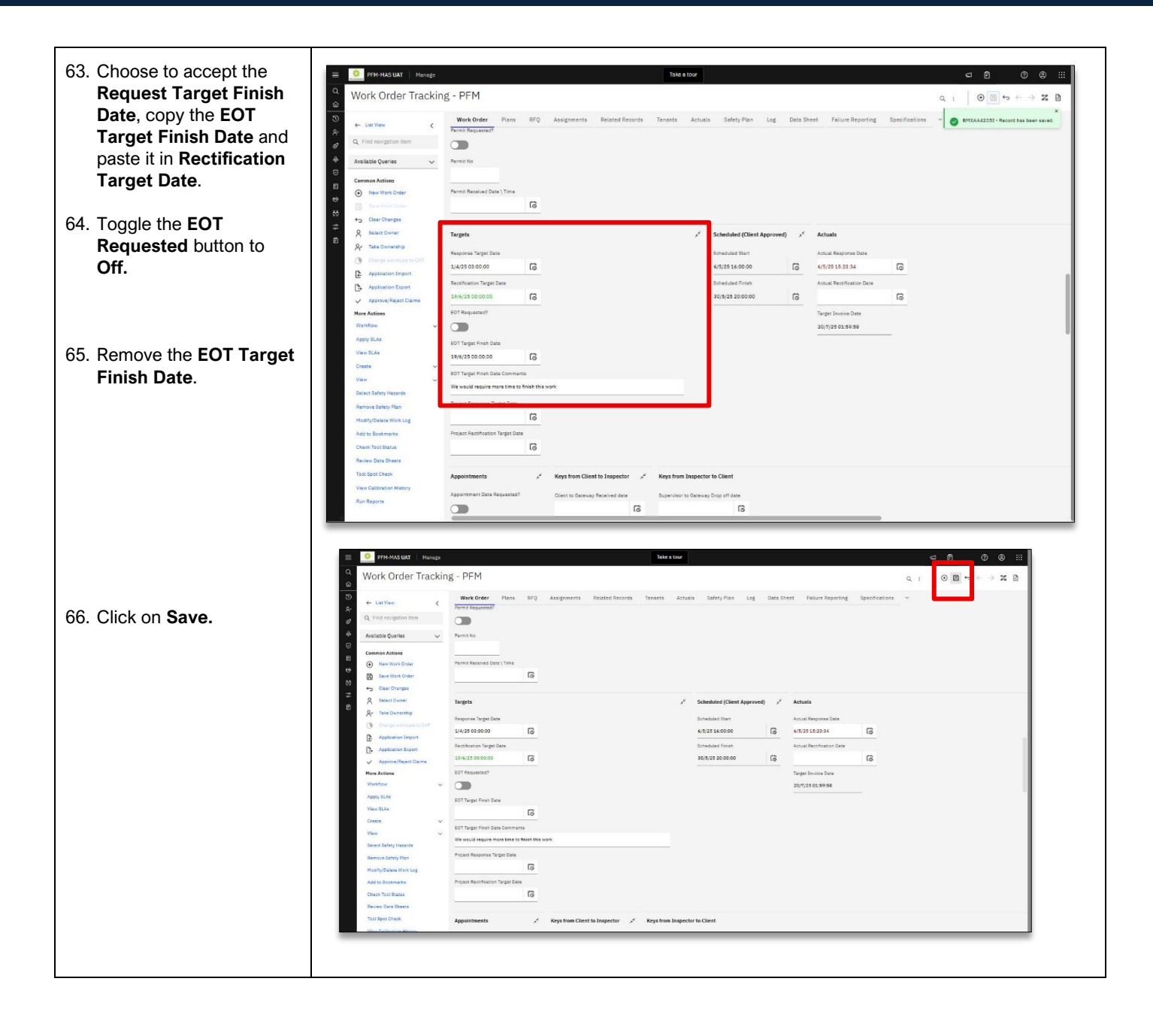

MAS-WI-0020-Work Order Management (Supervisors)

#### Project <u>NextGen</u>

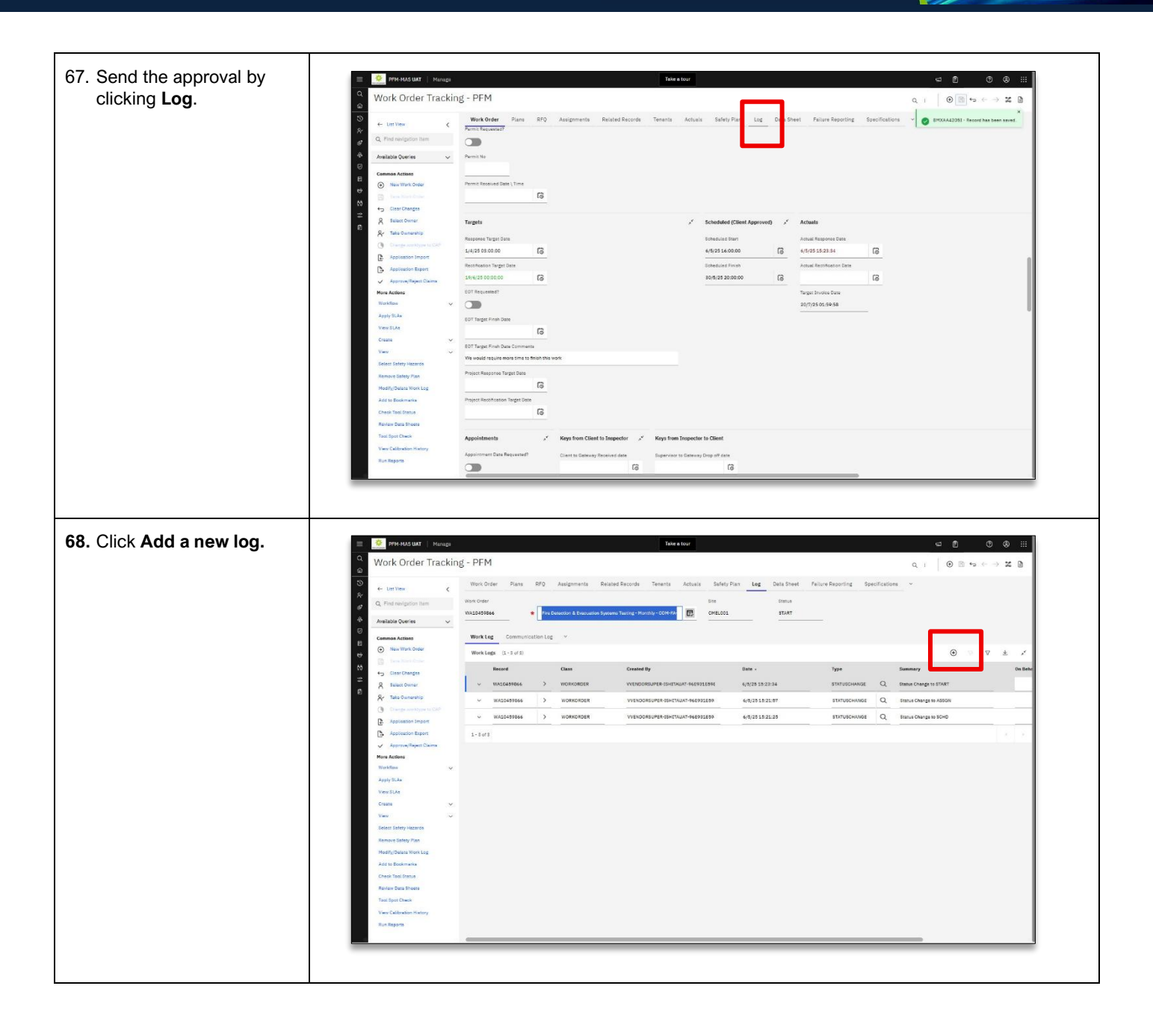

MAS-WI-0020-Work Order Management (Supervisors)

#### Project <u>NextGen</u>

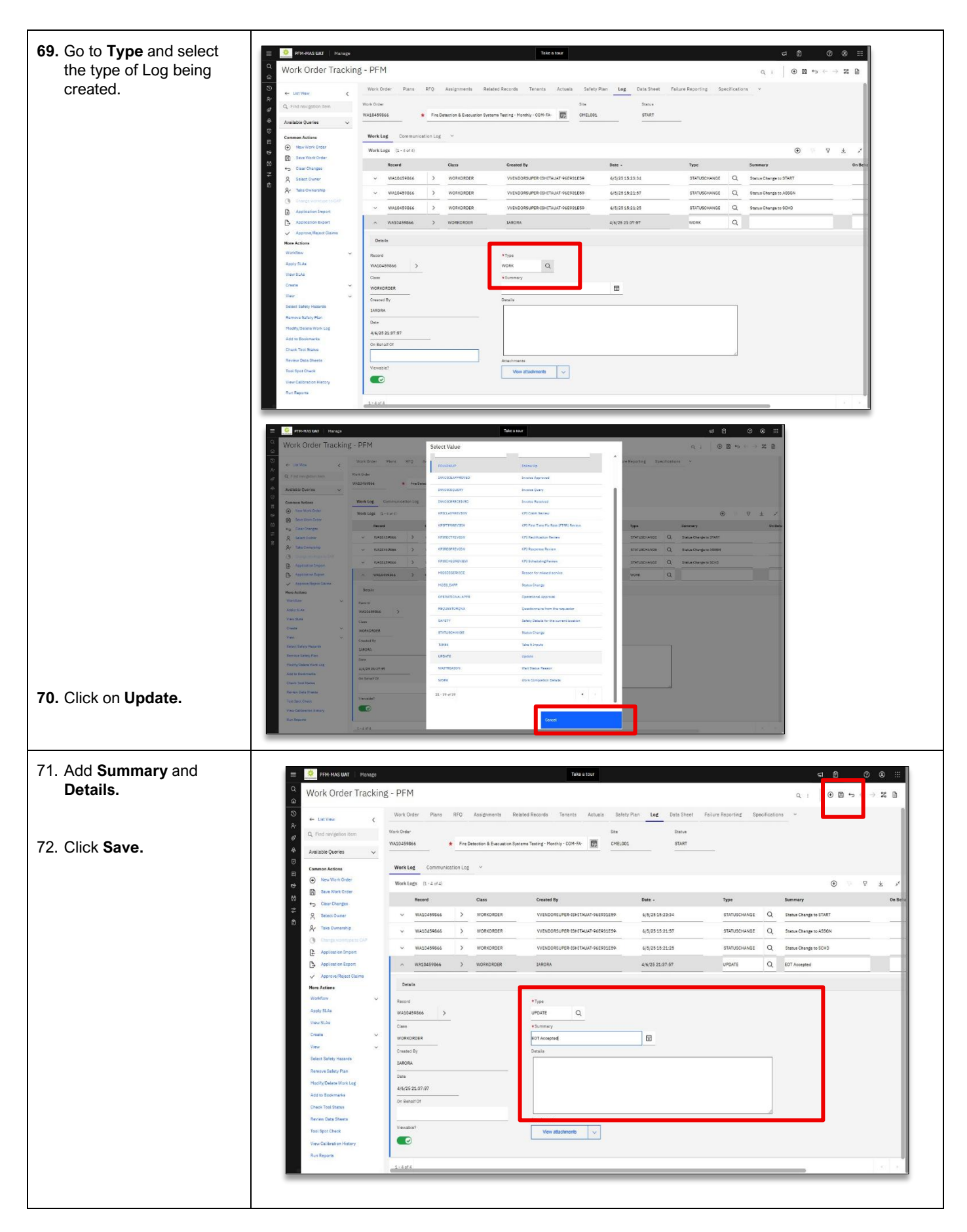

MAS-WI-0020-Work Order Management (Supervisors)

#### Project <u>NextGen</u>

Igniting change, uniting teams.

₩ PROGRAMMED

# 

#### Approval of Requested EOT for a Reactive Work Order from Supervisor/Technician

| Explanation                                                  | Screenshot                                                                                                    |
|--------------------------------------------------------------|----------------------------------------------------------------------------------------------------|
| 73. Click Work Order<br>Tracking - PFM                       | Image: Second Additional Second Additional Second Addited Addited Additional Second Additional Second Addit |
| 74. Choose your relevant <b>site</b> , and click <b>OK</b> . | Image: Control of the function     Image: Control of the function                                                                                                    |
| 75. Scroll to the right, and click <b>EOT Request</b> .      | Image: Control balance       Image: Control balance         Image: Control balance       Image: Control balance         Image: Control balan                                                                                                    |

MAS-WI-0020-Work Order Management (Supervisors)

#### Project <u>NextGen</u>

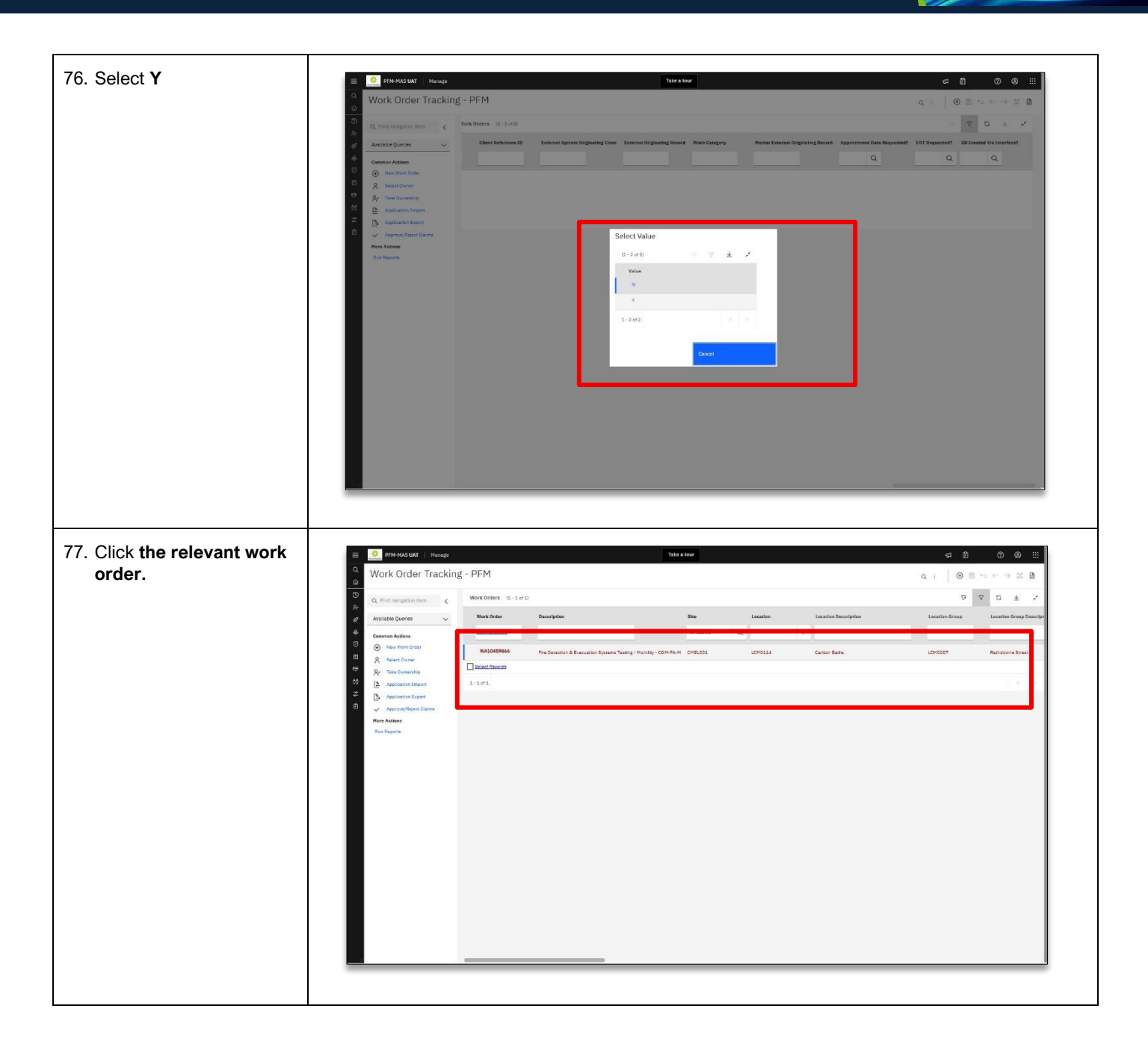

MAS-WI-0020-Work Order Management (Supervisors)

#### \* PROGRAMMED by PERSOL

#### Project NextGen

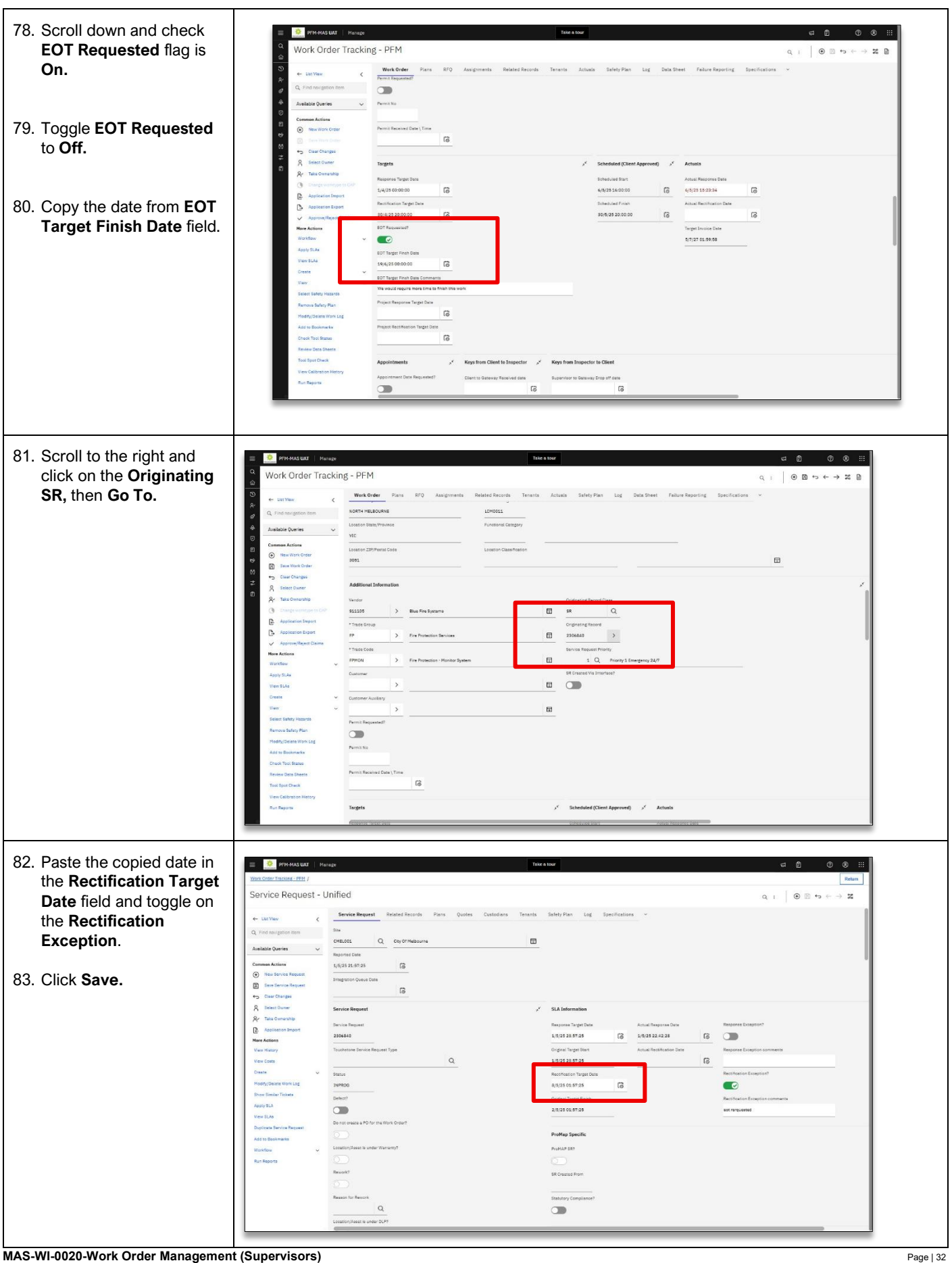

MAS-WI-0020-Work Order Management (Supervisors)

#### Project <u>NextGen</u>

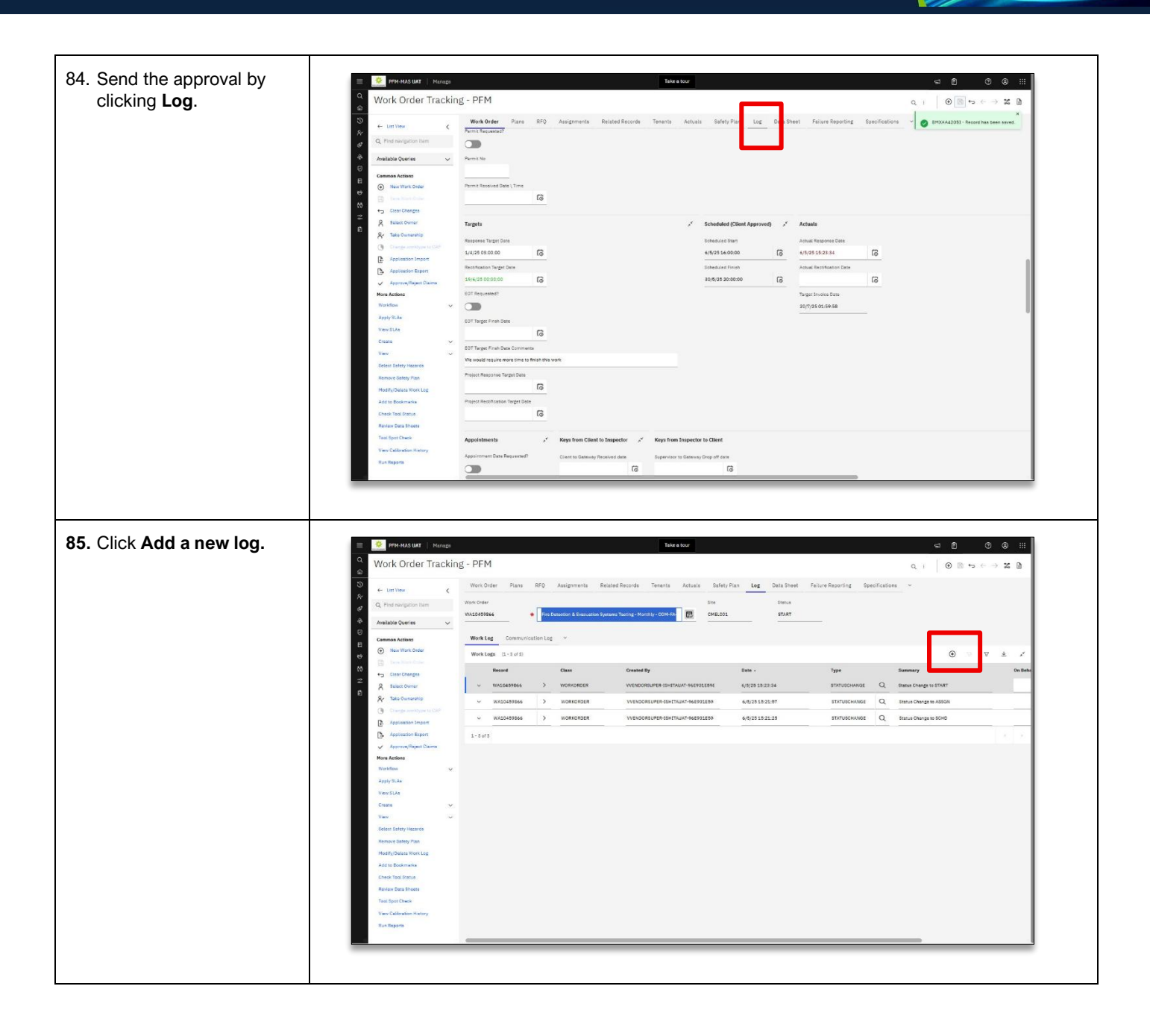

MAS-WI-0020-Work Order Management (Supervisors)

#### Project <u>NextGen</u>

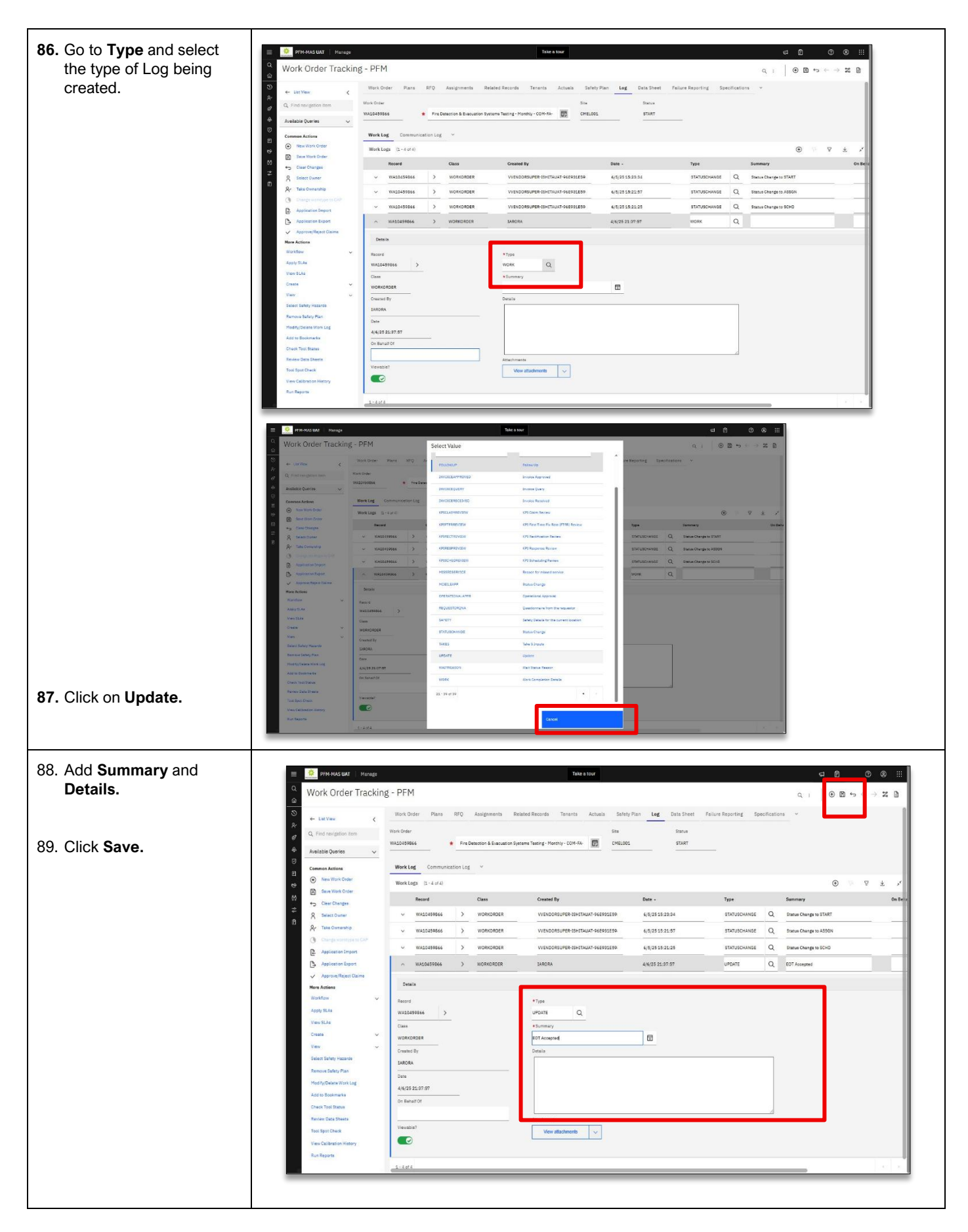

MAS-WI-0020-Work Order Management (Supervisors)

### \* PROGRAMMED

#### Project <u>NextGen</u>

Igniting change, uniting teams.

#### Creating a Job Plan:

| Explanation                              | Screenshot                                                                                                    |                                                           |                                                                                    |                                                            |                               |
|------------------------------------------|----------------------------------------------------------------------------------------------------|-----------------------------------------------------------|------------------------------------------------------------------------------------|------------------------------------------------------------|-------------------------------|
| 90. Go to Planning > Job<br>Plans – PFM. | Find navigation item     Start Center                                                                                                    | Take a tour<br>R Unified Template - Service D             | iesk v                                                                             |                                                            |                               |
| Note : Follow SAM team                   | My Recent Applications                                                                                                    | Bulletin Board                                            | Filter > Q St                                                                      |                                                            |                               |
| create new job plans                     | of Assets                                                                                                    | Subject                                                   | Message                                                                            | Post Date                                                  | Expiration Date               |
| create new job plans                     | & Planning ^                                                                                                    |                                                           |                                                                                    |                                                            |                               |
|                                          | Jub Plans - PFM<br>Routes - PFM<br>I Preventive Maintenance V FM                                                                                                    | There are curren                                          | ntly no bulletin board messages to view.                                           |                                                            |                               |
|                                          | E Purchasing ~                                                                                                    | Active PMs                                                | Filter > Q 🐼 🛓 🖸                                                                   |                                                            |                               |
|                                          | t∲ Service Desk ~                                                                                                    | Site PM                                                   | Description                                                                        |                                                            | Location Statutory Compli     |
|                                          | čč Service Level ∨<br>⇒ System Configuration ∨                                                                                                    |                                                           |                                                                                    |                                                            |                               |
|                                          | Work Orders                                                                                                    | 226 PBS0001<br>226 PBS0002                                | Preventative Service - Automatic Door -<br>Preventative Service - Automatic Door - | Banksia Reserve<br>Bayside City Council Corporate Centre G | LBS0019 N<br>ardens LBS0022 N |
|                                          |                                                                                                    | 226 PBS0003<br>226 PBS0004                                | Preventative Service - Automatic Door -<br>Preventative Service - Automatic Door - | Beaumaris Reserve<br>Brighton Recreation Centre Grounds    | LBS0016 N<br>LBS0041 N        |
|                                          |                                                                                                    | 226 PBS0005                                               | Preventative Service - Automatic Door -                                            | Brighton Senior Citizens                                   | LBS0042 N                     |
|                                          |                                                                                                    | 226 PBS0007                                               | Preventative Service - Automatic Door -<br>Preventative Service - Automatic Door - | Carpark 4 Thomas St Hampton                                | LBS0230 N                     |
|                                          |                                                                                                    | 226 PBS0008<br>226 PBS0009                                | Preventative Service - Automatic Door -<br>Preventative Service - Automatic Door - | Elsternwick Park<br>Highett Community Centre               | LBS0062 N<br>LBS0088 N        |
|                                          |                                                                                                    | 226 PBS0010                                               | Preventative Service - Automatic Door -                                            | Sandringham Family Leisure Centre Grou                     | unds LBS0113 N                |
|                                          |                                                                                                    | Set Chart Options                                         |                                                                                    |                                                            |                               |
| 91. Select <b>+ New Job</b><br>Plan.     | Image       Image       Image <t< th=""><th>0 of 0)  Description  ecords, use the filter fields and t</th><th>To<br/>Site</th><th>Revision</th><th>Duration Supervisor</th></t<> | 0 of 0)  Description  ecords, use the filter fields and t | To<br>Site                                                                         | Revision                                                   | Duration Supervisor           |
| 92. Enter a Job Plan<br>Description.     | ■                                                                                                    | M Validation Messages 🛛 🗸                                 | π                                                                                  | ake a tour                                                 |                               |
|                                          | Q Find navigation item Job Plan                                                                                                    |                                                           |                                                                                    | Organization                                               | Attachments                   |
|                                          | Available Queries V                                                                                                    | *                                                         |                                                                                    | <b>=</b>                                                   | Q View attachments            |
|                                          | Common Actions                                                                                                    |                                                           | P                                                                                  | *Site                                                      | 0                             |
|                                          | New Job Plan                                                                                                    |                                                           | Ξ                                                                                  |                                                            | ~                             |
|                                          |                                                                                                    |                                                           |                                                                                    |                                                            |                               |

MAS-WI-0020-Work Order Management (Supervisors)

### \* PROGRAMMED

### Project <u>NextGen</u>

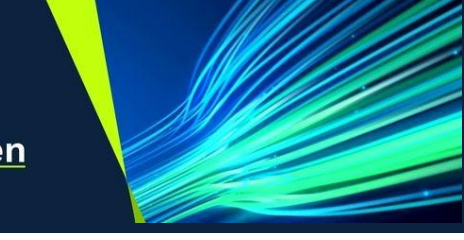

| 93. | Select a Site.          | Take a tour 도 변 ⑦ ⑧ ::::                                                                                                    |
|-----|-------------------------|----------------------------------------------------------------------------------------------------|
|     |                         |                                                                                                    |
|     |                         |                                                                                                    |
|     |                         | Dob Plan PM Validation Messages V                                                                                                    |
|     |                         | o Plan Organization Attachments                                                                                                    |
|     |                         | M1360 * New Job Plan Q View attachments V                                                                                                    |
|     |                         | Vision *Site                                                                                                    |
|     |                         |                                                                                                    |
|     |                         |                                                                                                    |
|     |                         |                                                                                                    |
|     |                         |                                                                                                    |
| 94. | Select a                | Common Actions 0 E 235 Q                                                                                                    |
|     | Classification.         | El     O     New Job Plan     T                                                                                                    |
|     |                         | Save Job Plan Details ,* Internal Responsibility                                                                                                    |
|     |                         | Clear Changes                                                                                                    |
|     |                         | <sup>●</sup> <sup>●</sup> |
|     |                         | View Status History Template Type Owner Group                                                                                                    |
|     |                         | View Costs Maintenance V                                                                                                    |
|     |                         | • Duration     • Duration     Crew                                                                                                    |
|     |                         | 0:000 Q                                                                                                    |
|     |                         | Revise Job Plan                                                                                                    |
|     |                         | View Revision History                                                                                                    |
|     |                         | Cuas Description                                                                                                    |
|     |                         |                                                                                                    |
|     |                         |                                                                                                    |
| 95. | Add anv <b>Job Plan</b> |                                                                                                    |
|     | Tasks by clicking + in  | $\circ : \Theta \boxtimes \circ \leftarrow \rightarrow$                                                                                                    |
|     | the Job Plan Tasks      | Job Plan PM Validation Messages                                                                                                    |
|     | section.                | os vescriptori<br>cate (Replace): Access - Access Floor (Galvanised)                                                                                                    |
|     |                         | indard Reference No                                                                                                    |
|     |                         |                                                                                                    |
|     |                         | imate Cost                                                                                                    |
|     |                         |                                                                                                    |
|     |                         |                                                                                                    |
|     |                         | Job Plan Tasks (0 - 0 of 0)                                                                                                    |
|     |                         | Sequence Task Description Duration                                                                                                    |
|     |                         |                                                                                                    |
|     |                         |                                                                                                    |
|     |                         | There are no rouse to display.                                                                                                    |
|     |                         | nine are no vera to vegage.                                                                                                    |
|     |                         | 0-0 of 0 4 9                                                                                                    |
|     |                         | Sarvines                                                                                                    |
|     |                         |                                                                                                    |
|     |                         | Inenunea services (0.0010) 🕢 /A 🖉 🔖                                                                                                    |
|     |                         |                                                                                                    |
| -   |                         | ·                                                                                                    |

MAS-WI-0020-Work Order Management (Supervisors)

#### WROGRAMMED

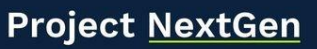

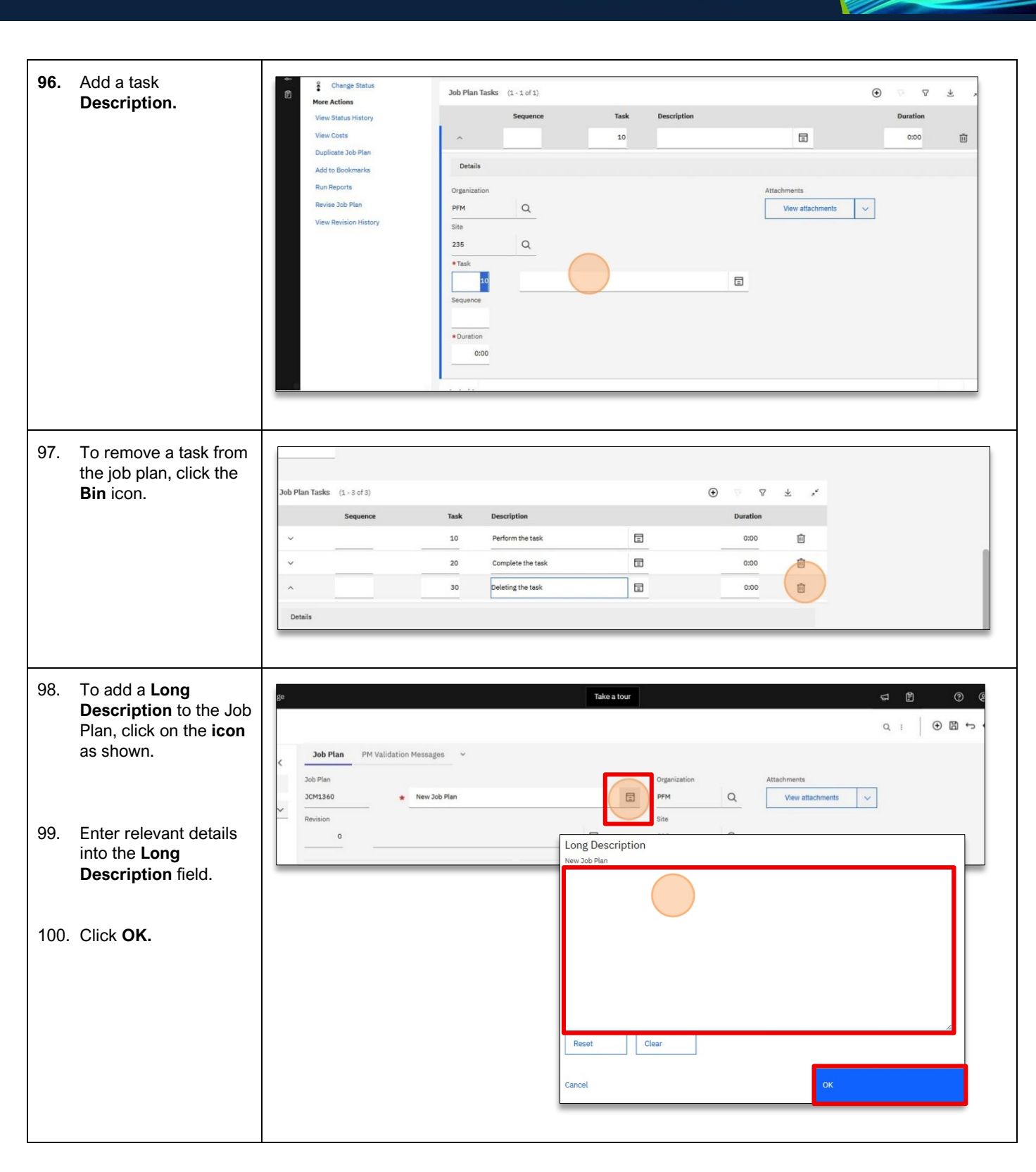

MAS-WI-0020-Work Order Management (Supervisors)

### \* PROGRAMMED

#### Project <u>NextGen</u>

Igniting change, uniting teams.

| 101. Click Save.                                                                                                    | Job Plan<br>P Plan<br>M1360<br>vision<br>0                                                                                                    | -                                                                                                    | Take a tour                                                                                                    | Organization<br>PPM Q<br>Site<br>235 Q | Attachments<br>View attachments | द 🕅<br>Q. i<br>V | ② ② Ⅲ           |
|----------------------------------------------------------------------------------------------------|----------------------------------------------------------------------------------------------------|----------------------------------------------------------------------------------------------------|----------------------------------------------------------------------------------------------------|----------------------------------------|---------------------------------|------------------|-----------------|
| <ul> <li>102. Go to Change Status <ul> <li>New Status &gt;</li> <li>Active.</li> </ul> </li> <li>103. Click OK.</li> </ul> | <ul> <li>C. Find Paragation term</li> <li>Available Queries</li> <li>Common Actions</li> <li>Common Actions</li> <li>New 3db Plan</li> <li>Common Actions</li> <li>Common Actions</li> <li>Common Act</li></ul> | JCH1360       Pevision       0       Details       Status       DRAFT       Template Type       Maintenance       • Duration       0:00       Classification       HF-Ico2850 \ IC00870       Class description       Vacate (Replace): Access - Acces       Standard Reference No | New Job Plan Change Status Job Plan JCM1360 Revision 0 Status DRAFT + New Status Status Date 20/5/2816:18:27 Memo Cancel | New Job Plan                           | PFM<br>DK                       |                  | Vew attachments |
|                                                                                                    |                                                                                                    | Estimate Cost                                                                                                    |                                                                                                    |                                        |                                 |                  |                 |

#### View and Update existing Job Plans:

| Explanation                               | Screenshot                                                                                                    |                                                                                                    |                                                                                                    |                                                                                                    |
|-------------------------------------------|----------------------------------------------------------------------------------------------------|----------------------------------------------------------------------------------------------------|----------------------------------------------------------------------------------------------------|----------------------------------------------------------------------------------------------------|
| 104. Go to Planning > Job<br>Plans – PFM. | Find navigation Item     Start Center     My Recent Applications     V                                                                                                | e Desk 🗸 👻                                                                                                    |                                                                                                    | Take a tour                                                                                                    |
|                                           | Administration     ~       Assets     ~       Planning     ~       Job Plans     PFM       Routes - PFM     ~       Preventive Maintenance     ~       Planting     ~ | Bulletin Board Subject There are c Active PMs                                                                                                    | Fiurcently no b                                                                                                    | ter > Q, ⊽<br>Message Post Date<br>ulletin board messages to view.<br>r > Q, ⊽ ± Ľ                                                                                                    |
|                                           | t⊕ Service Deak ~<br>t⊖ Service Level ~<br>⇒ System Configuration ~<br>∰ Work Orders ~                                                                                | Site         F           226         F           226         F           Set Chart Optiont | PM<br>PBS0001<br>PBS0002<br>PBS0003<br>PBS0004<br>PBS0005<br>PBS0005<br>PBS0006<br>PBS0007<br>PBS0006<br>PBS0009<br>PBS0010<br>PBS0010<br>PBS0010 | Description  Preventative Service - Automatic Door - Banksia Reserve Preventative Service - Automatic Door - Banksia Reserve Preventative Service - Automatic Door - Beaumaria Reserve Preventative Service - Automatic Door - Brighton Researcinc Centre Grounds Preventative Service - Automatic Door - Brighton Researce Preventative Service - Automatic Door - Brighton Researce Preventative Service - Automatic Door - Brighton Researce Preventative Service - Automatic Door - Brighton Researce Preventative Service - Automatic Door - Brighton Researce Preventative Service - Automatic Door - Carpark 4 Thomas 51 Hampton Preventative Service - Automatic Door - Carpark 4 Thomas 51 Hampton Preventative Service - Automatic Door - Standingham Family Leisure Centre Grounds |

MAS-WI-0020-Work Order Management (Supervisors)

#### W PROGRAMMED

#### Project <u>NextGen</u>

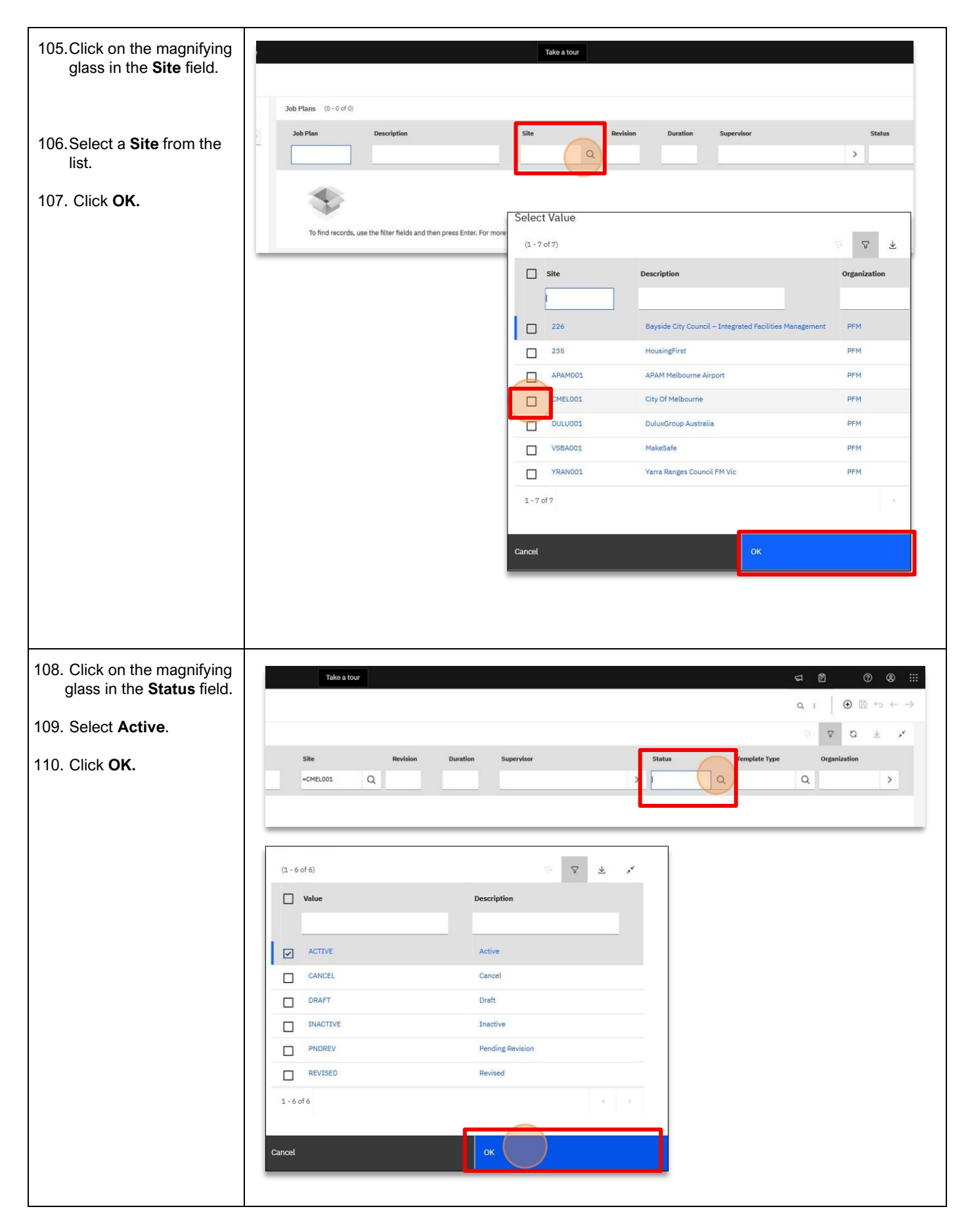

MAS-WI-0020-Work Order Management (Supervisors)

#### \* PROGRAMMED

#### Project <u>NextGen</u>

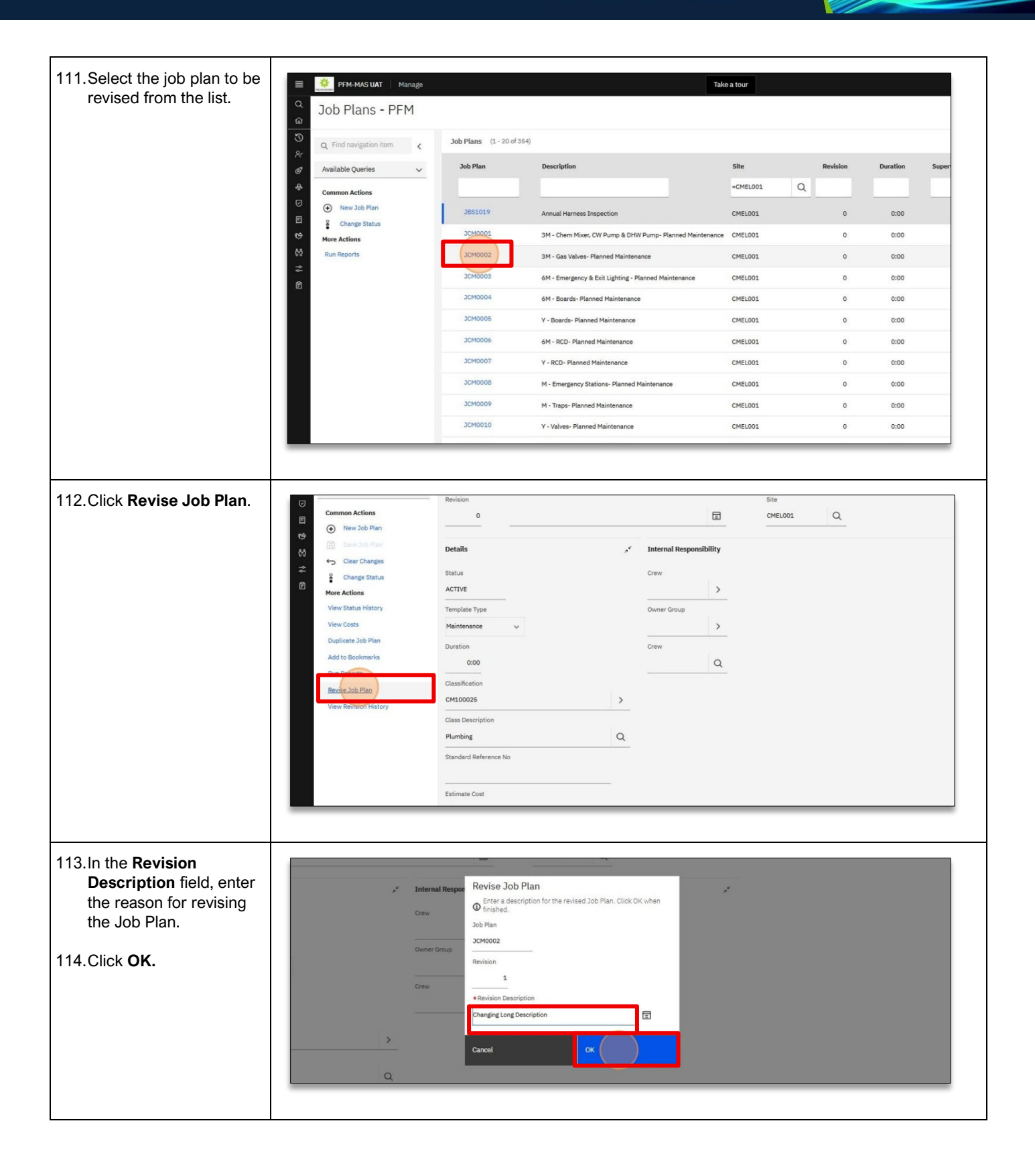

MAS-WI-0020-Work Order Management (Supervisors)

WROGRAMMED

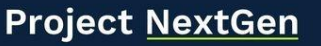

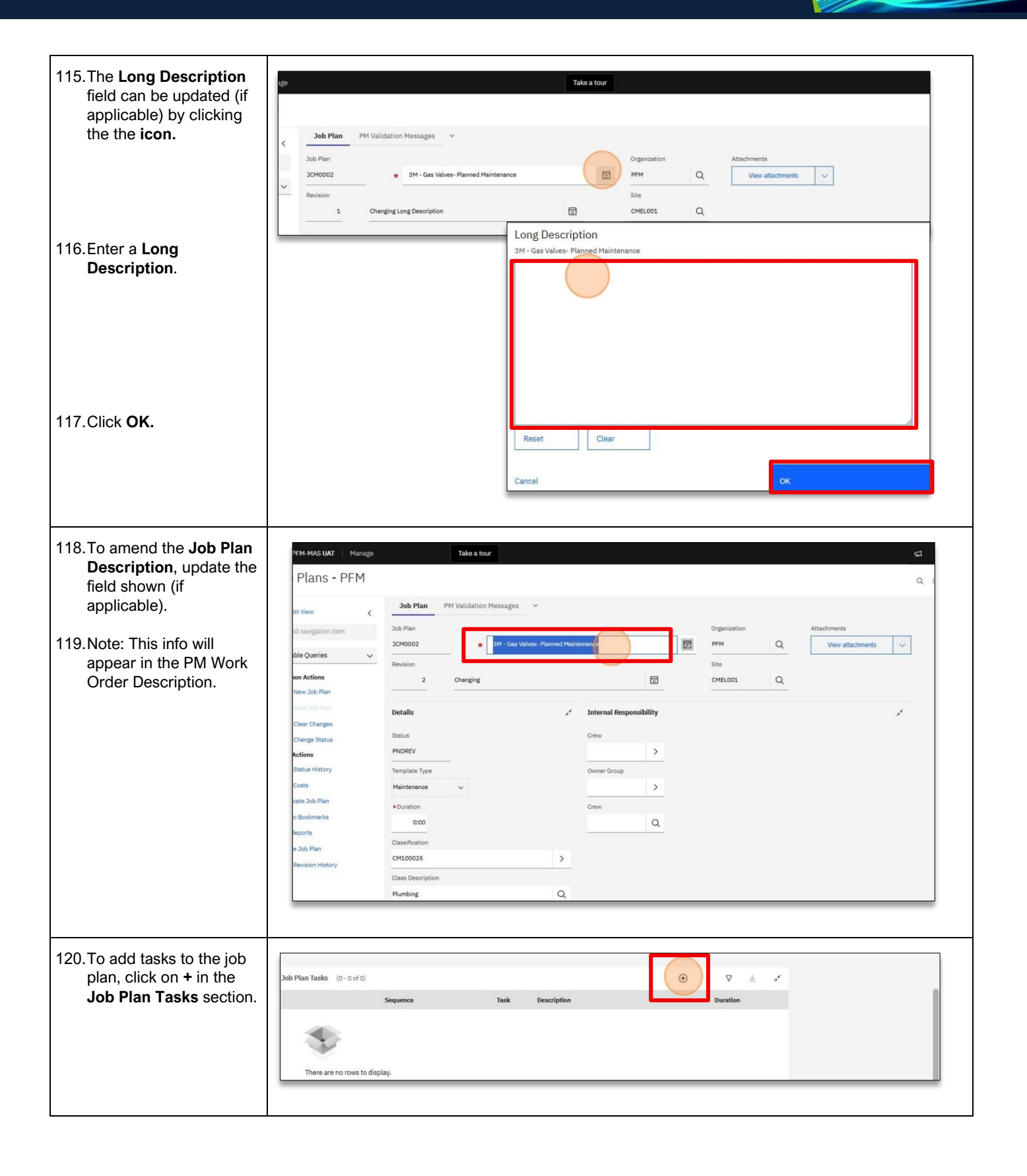

MAS-WI-0020-Work Order Management (Supervisors)

### BY PROGRAMMED

#### Project <u>NextGen</u>

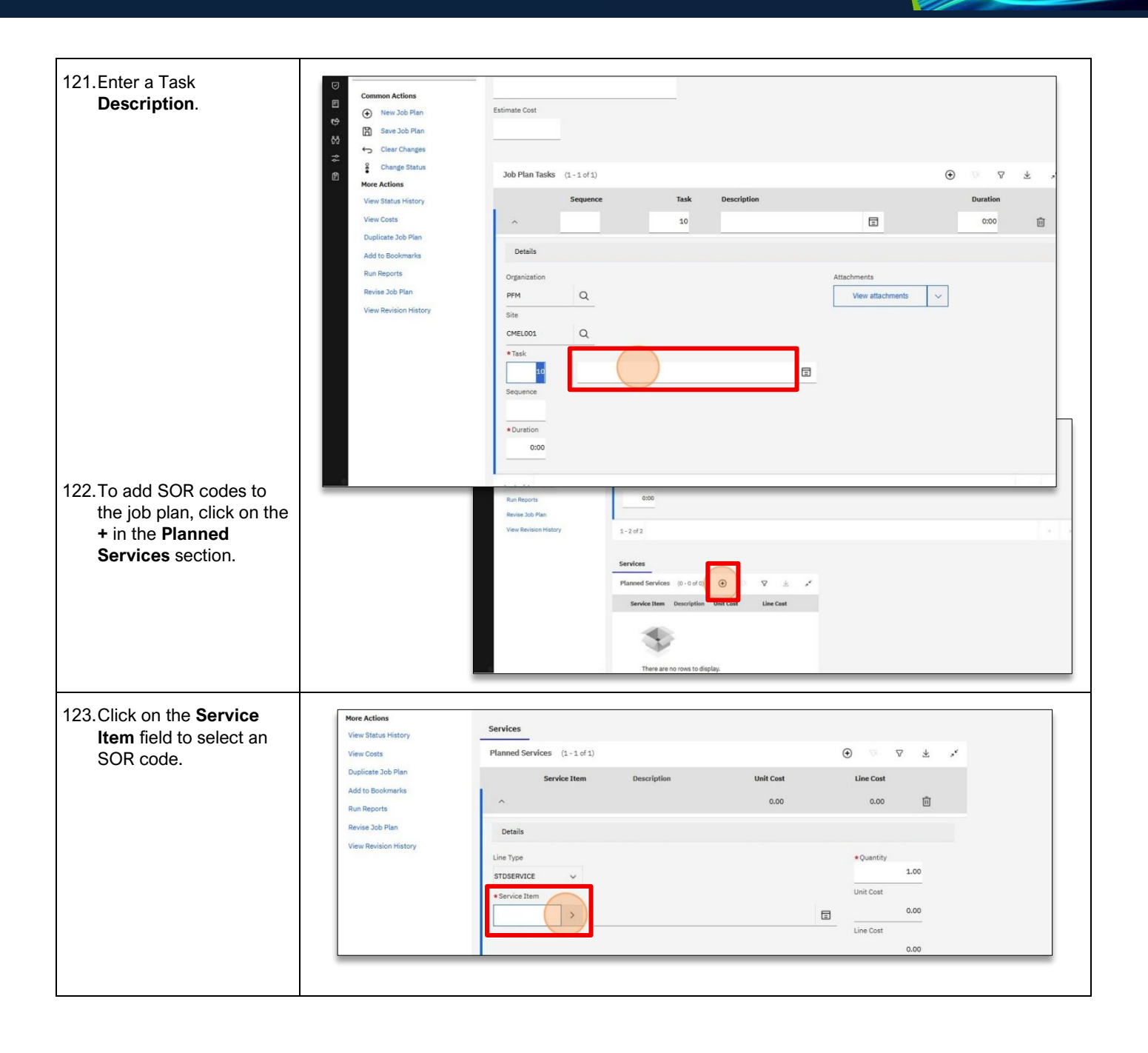

MAS-WI-0020-Work Order Management (Supervisors)

#### \* PROGRAMMED

#### Project <u>NextGen</u>

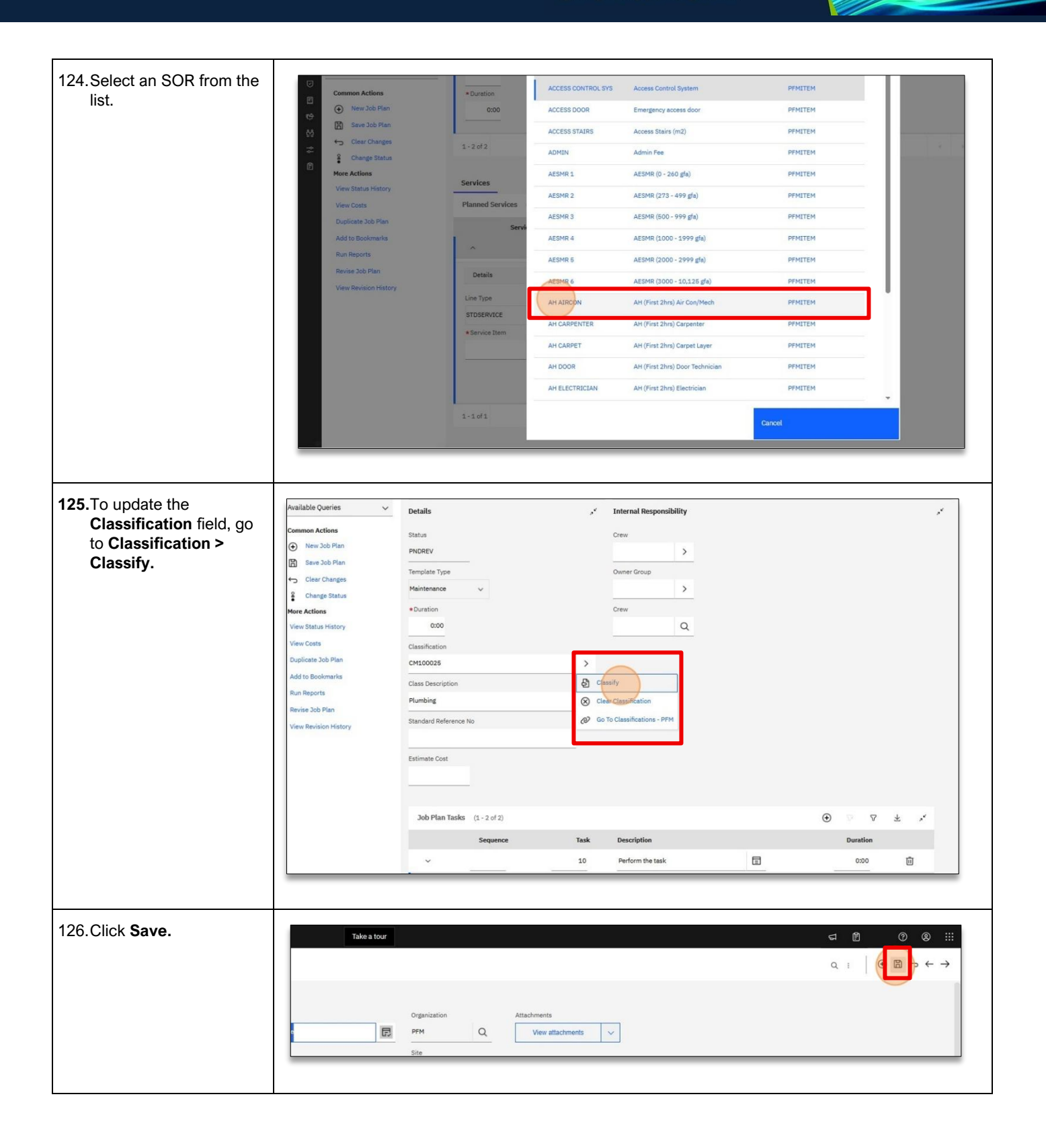

MAS-WI-0020-Work Order Management (Supervisors)

### ₩ PROGRAMMED

#### Project <u>NextGen</u>

Igniting change, uniting teams.

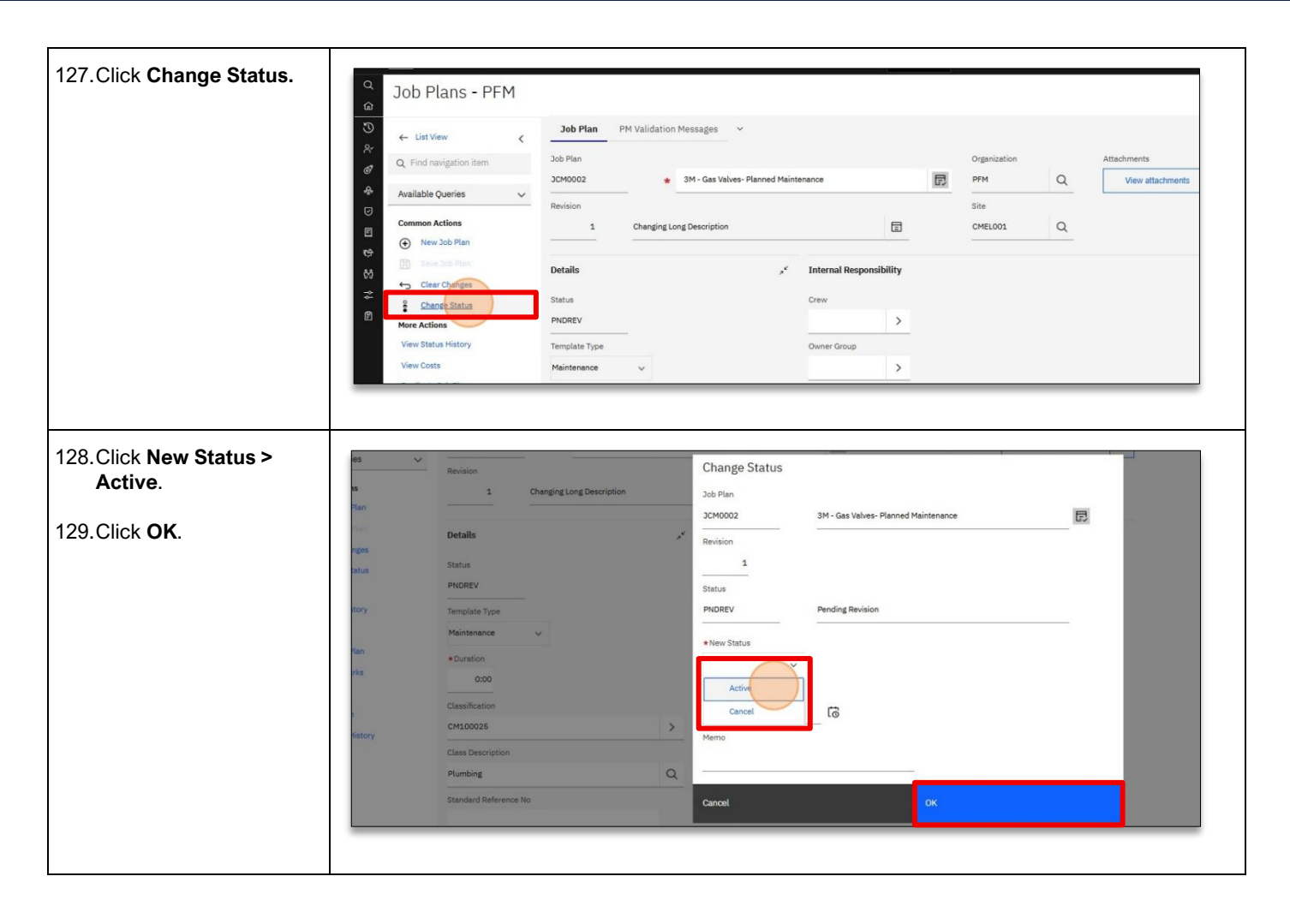

#### Creating a new Route:

| Explanation                                      | Screenshot                                                                                                    |                             |
|--------------------------------------------------|----------------------------------------------------------------------------------------------------|-----------------------------|
| 130. Go to <b>Planning &gt;</b><br>Routes – PFM. | Image: Take a tour     Take a tour       Q     Find navigation item       Image: The Administrator     SR Unified Template - Service Desk       Image: The Start Center     Ince Administrator                                                                                                    |                             |
|                                                  | Synthesin representation       Synthesin representation       Synthesin repre | Bulletin Board<br>Subject   |
|                                                  | 3-d5 Flans - PPM<br>Roberts - PPM                                                                                                    | There a                     |
|                                                  | E Purchasing ∨<br>€ Service Deak ∨<br>ξ≬ Service Levet ∨                                                                                                    | SR Creation Er              |
|                                                  |                                                                                                    | APAM001<br>Set Chart Opt    |
|                                                  | est. Summary Reported Priority Target Start Created By                                                                                                    | Open Service I              |
|                                                  | Job         3         PMERLA-2027FC2083           Landside - B396 Hugo Boss - Entry exit/gates on Steele Way - Both gates are not operating correctly         3         22/3/25 18:05:41         MXINTADM           T1 - MA2 Group - Unlock Door *Nick         3         22/3/25 18:05:41         MXINTADM           Tweet-ADME DE - 102         3         22/3/25 18:02:47         MXINTADM                                                                                                    | Site s                      |
|                                                  | 1611 - ANAMI STR. 17-3         JANUMA           PPM MAX Test - 30/04/2025 - #1         3         3/6/25 12:43:28         PPM_LURE_INT_USER           APAM Test Create New Request         2         16/6/24 12:00:15         PPM_AZURE_INT_USER                                                                                                    | CMEL001 2<br>226 2<br>226 2 |
|                                                  |                                                                                                    |                             |

MAS-WI-0020-Work Order Management (Supervisors)

#### W PROGRAMMED

#### Project <u>NextGen</u>

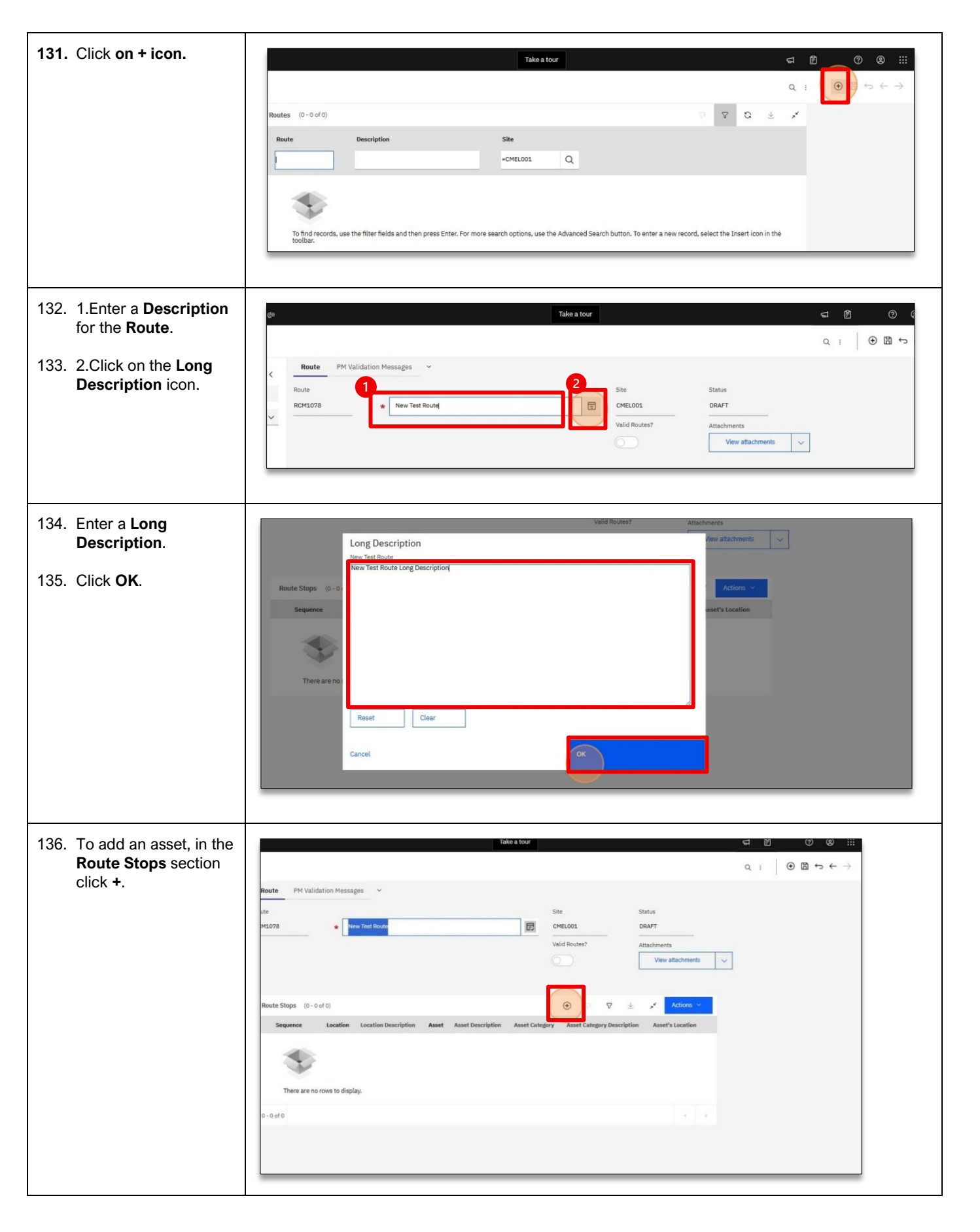

MAS-WI-0020-Work Order Management (Supervisors)

### Project <u>NextGen</u>

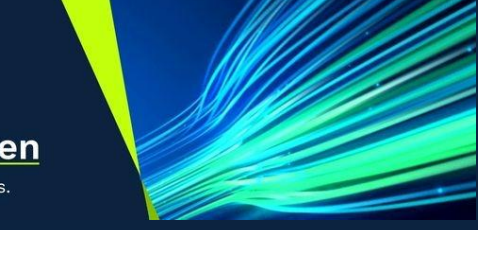

| 137. Go to Asset > Select<br>Value.    | Cemmon Actions<br>New Route<br>Save Route<br>Clear Changes<br>Clear Changes<br>Clear Change | Route Stops (1-1 of 1)  Sequence Location Location  Details  Description  Location  Location  Goen Dilidown  Asset's Location  Asset's Location  Asset's Loc | n Description Asset                                                                                                    | Asset Description                                                                                                    |
|----------------------------------------|----------------------------------------------------------------------------------------------------|----------------------------------------------------------------------------------------------------|----------------------------------------------------------------------------------------------------|----------------------------------------------------------------------------------------------------|
| 138. Select an asset from<br>the list. | Comm<br>Comm<br>ACM-00131339<br>ACM-00131358<br>ACM-0013158<br>ACM-00131409<br>Kore A<br>ACM-00131409<br>Kore A<br>ACM-00131485<br>Delete<br>ACM-00131485<br>ACM-00131488<br>Run R<br>ACM-00131488<br>Run R<br>ACM-00131577<br>ACM-00131577<br>ACM-00131565<br>ACM-00131565<br>ACM-00131565                                                                                                    | Fire Blanket - Fire Blankets         Fire Blanket - Fire Blankets         Fire Blanket - Fire Blankets         Carbon Dioxide Fire Extinguisher - Fire Extinguisher         Dry Chemical Fire Extinguisher - Fire Extinguisher         Dry Chemical Fire Extinguisher - Fire Extinguisher         Dry Chemical Fire Extinguisher - Fire Extinguisher         Fire Hose Reel - Fire Hose Reels         Fire Hose Reel - Fire Hose Reels         Fire Hydrant - Fire Hydrant         Fire Hydrant - Fire Hydrant         Lay Flat Fire Hose - Lay Flat Delivery Hoses         Fire Hose Set - Single - Passive Fire & Brocke Systems         Virtual Asset - Means of Egress - Exit Point                                                                                                    | LCM4268         City Village level 1-10 (5.02           LCM5944         Melbourne Town Hall (3.18           LCM598         Urban Camp (G.29) - G - Kit           LCM4224         City Village level 1-10 (10.02           LCM599         Melbourne Town Hall (4.08           LCM522         Urban Camp (G.43) - G - Foi           LCM523         City Village level 1-10 (10.02           LCM524         City Village level 1-10 (10.02           LCM525         Council House Corporate C           LCM594         Melbourne Town Hall (3.18           LCM0359         Council House Corporate C           LCM359         Council House Corporate C           LCM359         Council House Corporate C           LCM359         Council House Corporate C           LCM359         Council House Corporate C           LCM359         Council House Corporate C           LCM359         Council House Corporate C           LCM359         Council House Corporate C           LCM359         Council House Corporate C           LCM359         Council House Corporate C           LCM359         Council House Corporate C           LCM316         208 Little Collins Street Sh | I - 8.02 - General Floor Area -     C       I - Kitchen Entry Room     C       chen -     C       12] - 10.02 - Roof Top Area -     C       12] - 10.02 - Roof Top Area -     C       12] - 10.02 - Roof Top Area -     C       12] - 10.1 - Kulin Room -     C       12] - 10.1 - Kulin Room -     C       12] - 10.1 - Kulin Room -     C       12] - 10.1 - Kulin Room -     C       12] - 10.1 - Kulin Room -     C       urpark     C       12] - 10.1 - Kulin Room -     C       urpark     C       12] - 10.1 - Kulin Room -     C       urpark     C       Curpark     C       Curcel     C |
| 139. Click Save.                       | Route PM Validation Messages ~<br>ute<br>M1078                                                                                                    | Take a tour                                                                                                    |                                                                                                    |                                                                                                    |

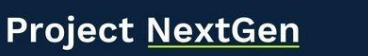

Igniting change, uniting teams.

#### Viewing and Updating an existing Route:

| Explanation                                                  | Screenshot                              |                                                                              |                                                                                                    |                                     |                                                         |                      |
|--------------------------------------------------------------|-----------------------------------------|------------------------------------------------------------------------------|----------------------------------------------------------------------------------------------------|-------------------------------------|---------------------------------------------------------|----------------------|
| 40. Go to Planning >                                         | 📄 🌺 PFM-MAS UAT 🛛 Manage                | Tak                                                                          | a tour                                                                                                    |                                     |                                                         |                      |
| Routes – PFM.                                                | Q Find navigation item                  | nistrator SR Unified                                                         | Template - Service Desk 🛛 🗸                                                                                                    |                                     |                                                         |                      |
|                                                              | Start Center     My Recent Applications |                                                                              |                                                                                                    |                                     |                                                         |                      |
|                                                              | 우 Administration 🗸                      |                                                                              |                                                                                                    |                                     |                                                         | Bulletin Boa         |
|                                                              | ් Assets ~<br>ආ Planning ^              |                                                                              |                                                                                                    |                                     |                                                         | Subject              |
|                                                              | Jour Prans - NY M<br>Routes - PFM       |                                                                              |                                                                                                    |                                     |                                                         | The                  |
|                                                              | Purchasing                              |                                                                              |                                                                                                    |                                     |                                                         | SR Creatio           |
|                                                              | t⊕ Service Desk ✓                       |                                                                              |                                                                                                    |                                     |                                                         | Site                 |
|                                                              | cn service Level ✓                      |                                                                              |                                                                                                    |                                     |                                                         |                      |
|                                                              | Work Orders                             | Filter >                                                                     | Q 98 4. LL                                                                                                    |                                     |                                                         | APAM001<br>Set Chart |
|                                                              | est Summ                                | ary                                                                          | Reported Prior                                                                                                    | ty Target Start                     | Created By                                              |                      |
|                                                              |                                         |                                                                              |                                                                                                    |                                     |                                                         | Open Servi           |
|                                                              | Job<br>Landsi<br>T1 - M                 | de - 8395 Hugo Boss - Entry<br>AZ Group - Unlock Door *Nici<br>APAM SR- 1 P3 | 3<br>exit/gates on Steele Way - Both gates are not operating correctly 3<br>3                                                    | 22/3/25 18:05:4:<br>22/3/25 18:28:4 | PMERLA-20E7FC20B3<br>1 MXINTADM<br>7 MXINTADM<br>TAROBA | Site                 |
|                                                              | PFM M                                   | AS Test - 30/04/2025 - #1                                                    | 3                                                                                                    | 3/5/25 12:43:28                     | PFM_AZURE_INT_USER                                      | 226<br>226           |
| 41.To display all routes for a contract, enter a <b>Site</b> | New Route     More Actions              | RCM00001                                                                     | Non-Potable Water - Exeloo Public Toilet No 1 3 Exhibition & Collins St-G<br>Left Hand Plant Room                                | CMEL001                             | ۲,                                                      |                      |
| and click [Enter].                                           | C Run Reports                           | RCM00002                                                                     | Non-Potable Water - Exeloo Public Toilet No 6 Southbank-G Left Hand Plu<br>Room                                                  | int CMELO01                         | 1                                                       |                      |
|                                                              | 69                                      | RCM00003                                                                     | Non-Potable Water - Exeloo Public Toilet No 34 Elizabeth & Franklin Sts-G.<br>Right Hand Plant Room                              | CMEL001                             | 1                                                       |                      |
| 2.Select a route from the                                    | <b>₽</b>                                | RCM00004                                                                     | Non-Potable Water - Exeloo Public Toilet No 8 Argyle Place Nth-G Left<br>Hand Plant Room                                         | CMEL001                             | 1                                                       |                      |
| list.                                                        |                                         | RCM00005                                                                     | Non-Potable Water - Exeloo Public Toilet No 4 Crn Market & Collins St-G<br>Left Hand Plant Room                                  | CMEL001                             | 1                                                       |                      |
|                                                              |                                         | RCM00006                                                                     | Non-Potable Water - Exeloo Public Toilet No 34 Crn Lonsdale & Queen St-C<br>Left Hand Plant Room                                 | CMEL001                             | 1                                                       |                      |
|                                                              |                                         | RCM00007                                                                     | Non-Potable Water - Exeloo Public Toilet No 1 Lonsdale & King St-G Left Hand Plant Room                                          | CMEL001                             | 다                                                       |                      |
|                                                              |                                         | RCM00008                                                                     | Non-Potable Water - Exeloo Public Toilet No 11Exhibition & Lonsdale St-G.<br>Right Hand Plant Room                               | CMEL001                             | C*                                                      |                      |
|                                                              |                                         | RCM00009                                                                     | Non-Potable Water - Melbourne Town Hall - 2 Kitchen                                                                              | CMEL001                             | 1                                                       |                      |
|                                                              |                                         | RCM00010                                                                     | Non-Potable Water - Exeloo Number 10-G Right Hand Plant Room                                                                     | CMEL001                             | 1                                                       |                      |
|                                                              |                                         | RCM00011                                                                     | Non-Potable Water - Exeloo Number 11-G Right Hand Plant Room                                                                     | CMEL001                             | 다                                                       |                      |
|                                                              |                                         | RCM00012                                                                     | Non-Potable Water - Exeloo Number 12-G Left Hand Plant Room                                                                      | CMEL001                             | 다                                                       |                      |
|                                                              |                                         | RCM00013                                                                     | Domestic Hot Water - Council House Two (Ch2) - Plant Room 2                                                                      | CMEL001                             | 1                                                       |                      |
|                                                              |                                         |                                                                              |                                                                                                    | CMELOOA                             | C+                                                      |                      |
|                                                              |                                         | RCM00014                                                                     | Services - Council House (Ch1)-Kitchenette (NE CRN)                                                                              | CHELOUI                             | Σ                                                       |                      |
|                                                              |                                         | RCM00014<br>RCM00015                                                         | Services - Council House (Ch1)-Kitchenette (NE CRN)<br>Services - Artplay Facility                                               | CMEL001                             | ц<br>Ц                                                  |                      |
|                                                              |                                         | RCM00014<br>RCM00015<br>RCM00016                                             | Services - Council House (Ch1)-Kitchenette (NE CRN)<br>Services - Artplay Facility<br>Services - Signal Box - North Bank-Grounds | CMEL001<br>CMEL001                  |                                                         |                      |

MAS-WI-0020-Work Order Management (Supervisors)

### \* PROGRAMMED

#### Project <u>NextGen</u>

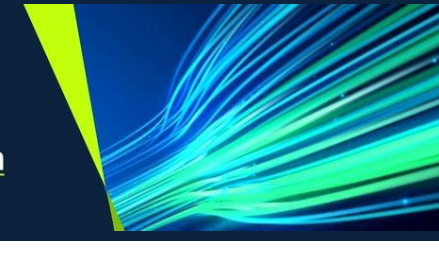

| 143.To add an asset, in the<br>Route Stops section click<br>+ icon.                                                                              | Route PM Validation Messages ~<br>ute<br>M00009 • Non-Focable W                                                                                                    | Take a tour<br>ister - Metbourne Town Hell - 2 Kitchen                                                                                                    |                                                                                                    | द 1                                                                                                    |
|----------------------------------------------------------------------------------------------------|----------------------------------------------------------------------------------------------------|----------------------------------------------------------------------------------------------------|----------------------------------------------------------------------------------------------------|----------------------------------------------------------------------------------------------------|
|                                                                                                    | Route Stops (1 - 2 of 2)<br>Sequence Location<br>v 10<br>v 20<br>1 - 2 of 2                                                                                                    | Location Description       >       >                                                                                                    | Asset ACM109224                                                                                                    | Asset Des rymmer Asset Category Ass<br>TERM DNU - Chemical?Treatment?Dosing?<br>TERM DNU - Chemical?Treatment?Dosing:                                                                                                    |
| 144.Go to Asset > Select<br>Value.                                                                                                    | Common Actions         Image: Common Actions         Image: Common Actions         Image                                                                                                    | Route Stops (1-3 of 3)                                                                                                    | Location Description                                                                                                    | Asset     Asset     Asset     Asset     Asset     Asset     Asset     Asset     Asset     AcM109223     X     TERM     DNU -     Chemica     X     Sequence     Site     CMEL001     Asset     Categ      X                                                                                                    |
| <ul> <li>145.Select an asset from the list.</li> <li>146.Note: The asset should be in <b>Operating</b> status to add it to the route.</li> </ul> | Comm<br>ACM-00131488<br>ACM-00131807<br>ACM-00131807<br>ACM-00131807<br>ACM-00131807<br>ACM-00131807<br>ACM-00131641<br>ACM-00131664<br>ACM-00131603<br>ACM-00131604<br>ACM-00131604<br>ACM-0014<br>ACM-0014<br>ACM-0014<br>ACM-0014<br>ACM-0014<br>ACM-0014<br>ACM-0014<br>ACM-0014<br>ACM-0014<br>ACM-0014<br>ACM-0014<br>ACM-0014<br>ACM-0014<br>ACM-0014<br>ACM-0014<br>ACM-0014<br>ACM-0014<br>ACM-0014<br>ACM-0014<br>ACM-0014<br>ACM-00 | Fire Hose Reel - Fire Hose Reels         Fire Hose Reel - Fire Hose Reels         Fire Hose Reel - Fire Hodrant         Fire Hydrant - Fire Hydrant         Lay Flat Fire Hose - Lay Flat Delivery Hoses         Lay Flat Fire Hose - Lay Flat Delivery Hoses         Fire Resistant Door Sets - Single - Passive Fire & Smoke Systems         Virtual Asset - Means of Egress - Exit Point         Virtual Asset - Means of Egress - Exit Point         Virtual Asset - Means of Egress - Exit Point         Virtual Asset - Means of Egress - Exit Point         Virtual Asset - Means of Egress - Exit Point         Virtual Asset - Means of Egress - Exit Point         Virtual Asset - Means of Egress - Exit Point         Virtual Asset - Means of Egress - Exit Point         Virtual Asset - Means of Egress - Exit Point | LCM0389<br>LCM0389<br>LCM0389<br>LCM0389<br>LCM0389<br>LCM0389<br>LCM0389<br>LCM0316<br>LCM0316<br>LCM0316<br>LCM0316<br>LCM0316 | Council House Corporate Carperk       C         Melbourne Town Hall (3.18) - Kitchen Entry Boom       C         Council House Corporate Carperk       C         City Village level 1-10 (10.01) - 10.1 - Kulin Room -       C         Council House Corporate Carperk       C         Council House Corporate Carperk       C         Council House Corporate Carperk       C         Melbourne Town Hall (2.20) - MTH Outside Balcony       C         Melbourne Town Hall (2.20) - MTH Outside Balcony       C         203 Little Collins Street Shop - HalfTix       C         227-229 Bourke Street - Pop Up - CityLab       C         211 Bourke Street (Shop (0.1 - Entry & North Stainvell       C         E16 Elizabeth Street Shop - Tenancy A (0.01) - G - Main Shop -       C         Artplay Feolity (G.04) - Lobby/Feyer       C         Cancel       C |

MAS-WI-0020-Work Order Management (Supervisors)

#### Project <u>NextGen</u>

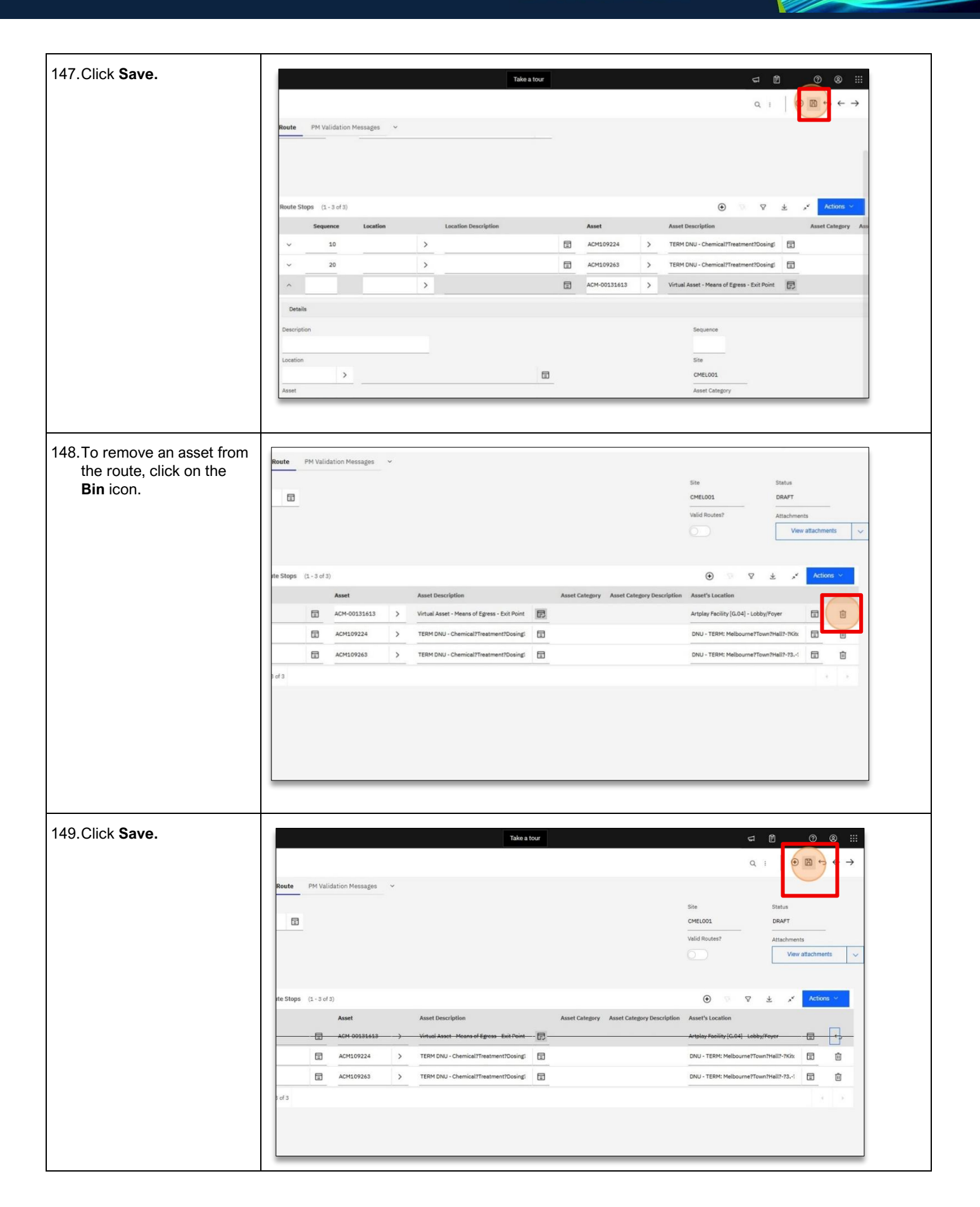

MAS-WI-0020-Work Order Management (Supervisors)

#### W PROGRAMMED

#### Project <u>NextGen</u>

Igniting change, uniting teams.

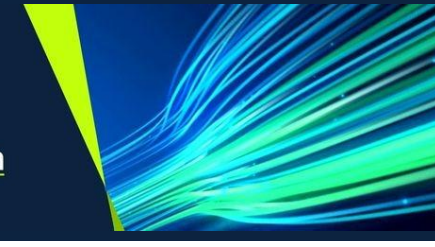

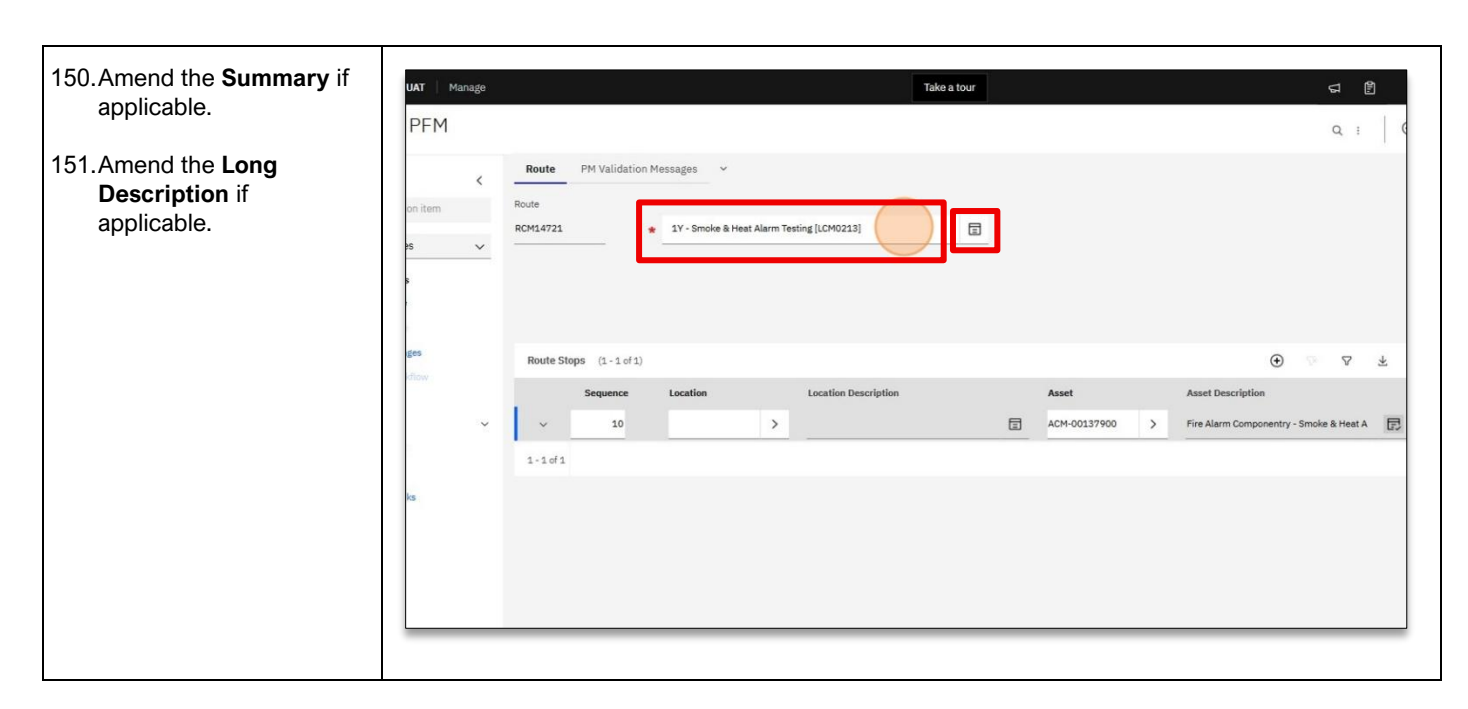

#### **Related Work Instructions or Process Maps:**

MAS-WI-0010-Navigation & Overview MAS-WI-0040-Claims TSMob-WI-0020 Work Order Management (Supervisors)

| History              |             |                           |                                  |
|----------------------|-------------|---------------------------|----------------------------------|
| Description          | Reference # | Date                      | Authority / WI Owner             |
| New Work Instruction |             | 29 <sup>th</sup> May 2025 | Programmed Facilities Management |
| Next Review Due      |             | Upon Next Release         |                                  |